# Camini Collettivi per App. stagni tipo C - UNI EN 13384-2 - EX\_A1 – 2 GENERATORI PER PIANO

# DATI

Si consideri una canna fumaria COLLETTIVA PARETE DOPPIA CIRCOLARE (senza condotto aria) in acciaio al servizio di 10 Generatori di calore, disposti su 5 piani, 2 per ogni piano. Riferirsi allo schema grafico dell'esempio.

#### LE CALDAIETTE HANNO LE SEGUENTI CARATTERISTICHE :

| Tipo:                                      | Caldaia camera | stagna | tipo C |
|--------------------------------------------|----------------|--------|--------|
| potenza termica al focolare                |                | 23     | kW     |
| portata fumi in uscita dal generatore di c | alore          | 0.0125 | kg/s   |
| temperatura fumi in uscita dal generatore  | e di calore    | 128.7  | °C     |
| rendimento utile                           |                | 93     | %      |
| CO2                                        |                | 8      | %      |
| tipo combustibile                          |                | 100    | %CH4   |

#### LA CANNA FUMARIA HA LE SEGUENTI CARATTERISTICHE :

| diametro interno del camino   | ??     | m     |
|-------------------------------|--------|-------|
| diametro esterno del camino   | ??     | m     |
| rugosità della parete interna | 0.0001 | m     |
| resistenza termica del camino | 0.31   | m2K/W |
| Numero piani collegati        | 3      |       |

#### ALTEZZE PIANO HP

| piano 1 =2.30 | m | tipo combustibile | 100 | %CH4 |
|---------------|---|-------------------|-----|------|
| piano 2 =2.30 | m |                   |     |      |
| piano 3 =2.30 | m |                   |     |      |
| piano 4 =2.30 | m |                   |     |      |
| piano 5 =2.30 | m |                   |     |      |

# ALTEZZE tra i generatori posti sullo stesso piano ( sfalsare la posizione dei due allacciamenti di almeno 2 volte il diametro della canna fumaria ).

piano 1 =0.70 m piano 2 =0.70 m

| piano 3 =0.70 | m |
|---------------|---|
| piano 4 =0.70 | m |
| piano 5 =0.70 | m |

| fattore di esposizione della canna fumaria all'esterno | S100    | %    |
|--------------------------------------------------------|---------|------|
| Tipo comignolo                                         | conico  |      |
| Coeff.perdita loc. comignolo                           | 0,0     | adim |
| tipo di raccordo camino-canale da fumo                 | 90°rido | otto |

#### I CANALI DA FUMO HANNO LE SEGUENTI CARATTERISTICHE :

| sviluppo                                    | 1.50 | m     |
|---------------------------------------------|------|-------|
| altezza                                     | 1.0  | m     |
| diametro interno del cdf                    | 0.80 | m     |
| diametro esterno del cdf                    | 0.82 | m     |
| resistenza termica                          | 0.02 | m2K/W |
| rugosità interna                            | 0.10 | mm    |
| Curva                                       | 90   | 0     |
| coefficiente fluidodinamico curva           | 0.8  | adim. |
| fattore di esposizione del canale fumo/aria | 0.0  | %     |
|                                             |      |       |

#### CONDIZIONI DI FUNZIONAMENTO

| temperatura aria                                 |    | 20   | °C   |
|--------------------------------------------------|----|------|------|
| temperatura esterna di progetto                  |    | 0.0  | °C   |
| altitudine                                       |    | 200  | m    |
| apertura di compensazione                        |    | N.A. | cm2  |
| coefficiente fluid.apertura > (sezione quadrata) |    | 4    | adim |
| fattore di correzione per temp.non costante      | SH | 0.5  | adim |
| fattore di sicurezza fluidodinamico              | SE | 1.2  | adim |

# PROCEDURA DI INSERIMENTO DATI PER ESEGUIRE UN PROGETTO NUOVO

### Inserimento dati

Lanciare dall'icona presente sul desktop AsterGen-C; Compare la finestra iniziale e si procede a selezionare "Nuovo":

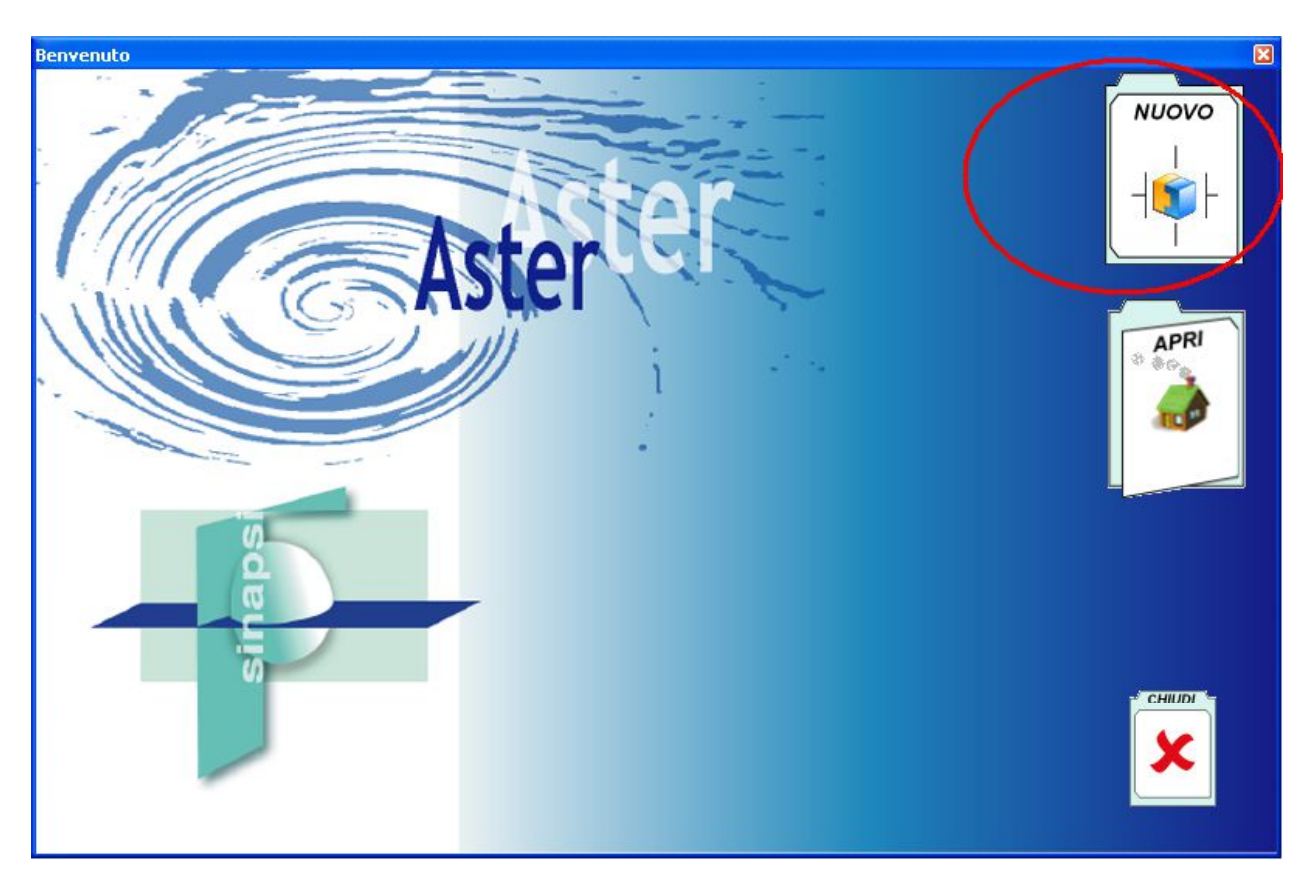

Compare

Compare la finestra principale; nella parte Sx aprire l'albero dei sistemi fumari fino a raggiungere il sistema Collettivo 2 generatori per piano>>Generatore a tiraggio forzato>>camera stagna uscita sdoppiatore:

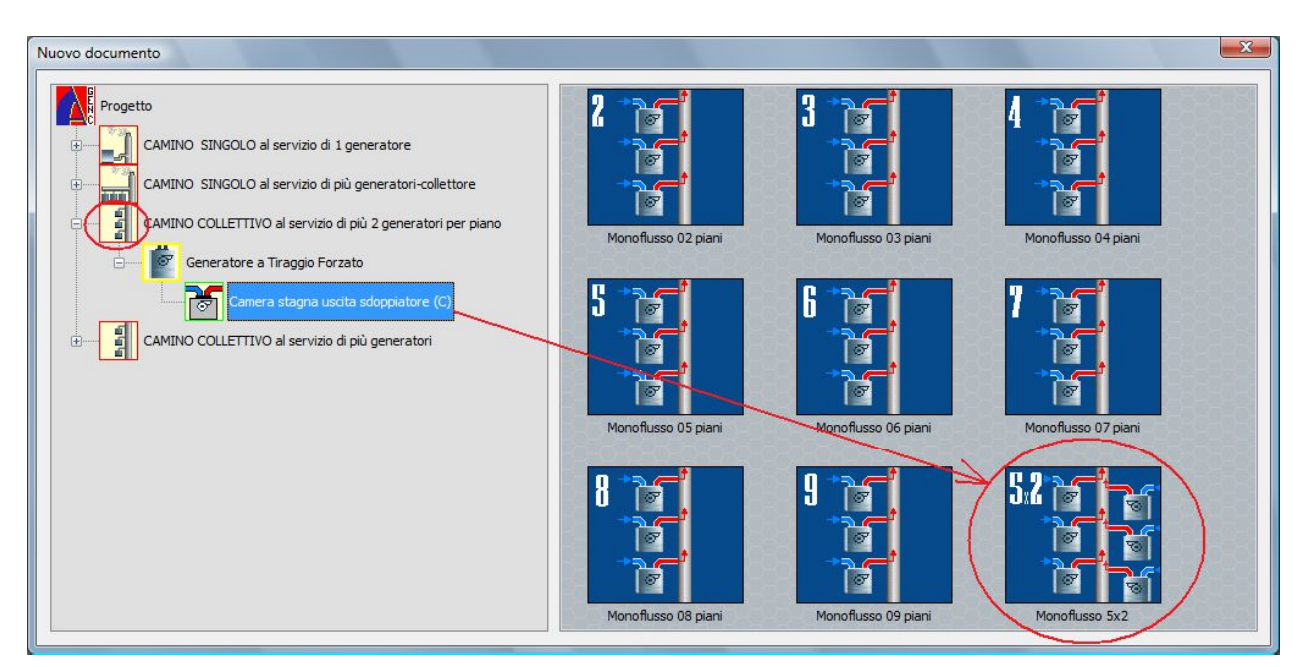

Nella parte di Dx si trova l'icona del sistema "Monoflusso 5x2 piani", procedere al doppio click per selezionare il "monoflusso".

Compare di seguito la finestra principale con al centro il sistema in 3D.

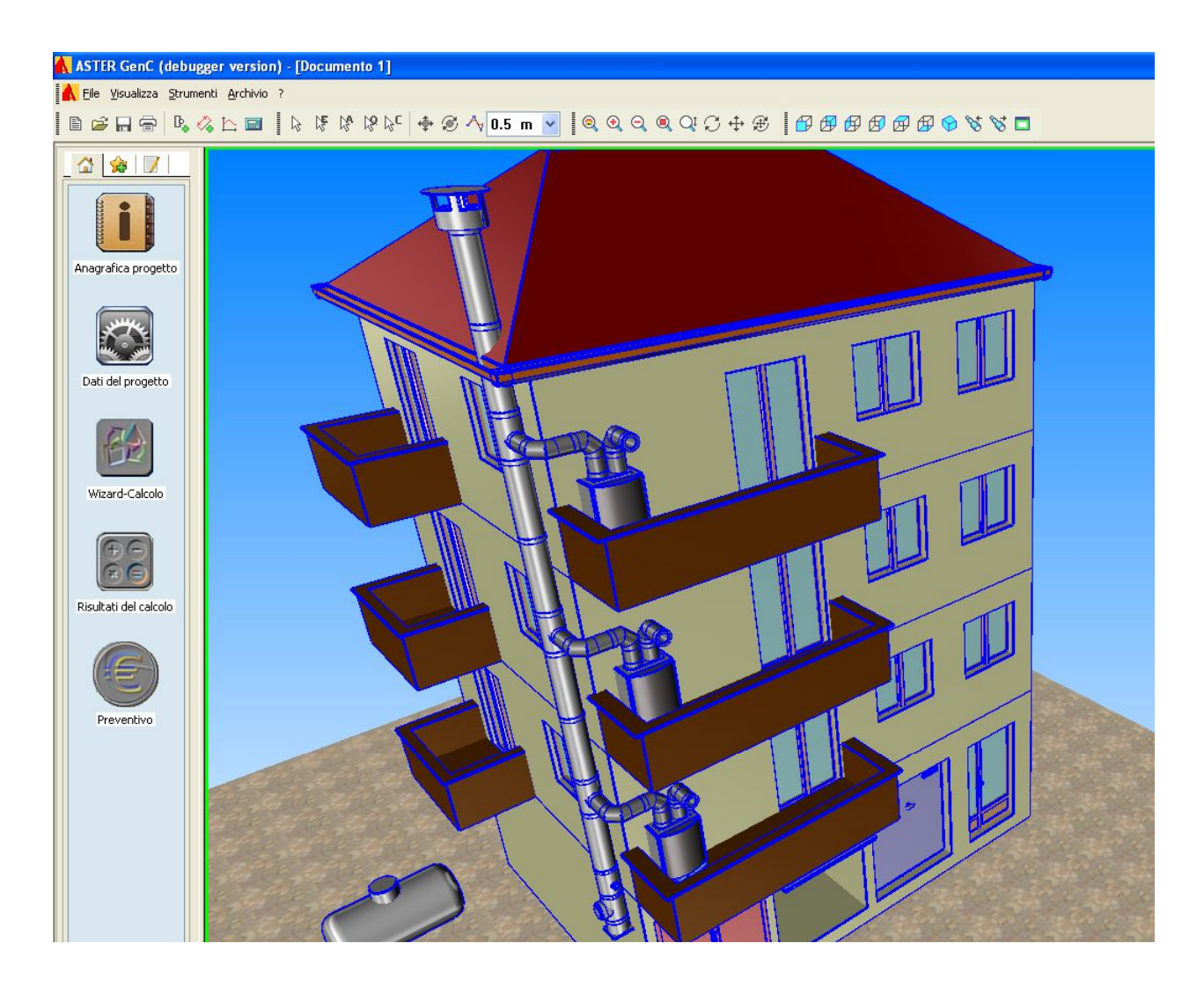

E' possibile ora iniziare la definizione del progetto utilizzando i tasti posti a Sx in colonna dall'alto verso il basso.

Anagrafica progetto (vedi sezione precedentedi definizione Anagrafiche)

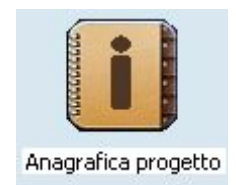

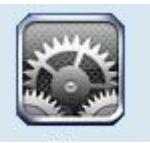

Dati del progetto: Dati del progetto

Cliccare sul tasto per accedere al Menu "Dati del progetto":

| PD_INOX_25                                                                           |                                     |                       |                                                                                                    |                                                                                              | ×                                                                            |
|--------------------------------------------------------------------------------------|-------------------------------------|-----------------------|----------------------------------------------------------------------------------------------------|----------------------------------------------------------------------------------------------|------------------------------------------------------------------------------|
| Impostazion                                                                          | i del Progetto                      |                       | 1                                                                                                    | Riner                                                                                        | Ho Indian L.                                                                 |
| Selezione                                                                            | del sistema                         | and the second second | ANI                                                                                                    | - A                                                                                          | · JFang                                                                      |
| Classe di pressione                                                                  | [N1] / [P1]                         | ~~ .**                | Contraction of the second second seco | 1.5                                                                                          | S. CIndian                                                                   |
| Sistema                                                                              | Parete Doppia inox sp.25            | - 3\BA                | ZZ                                                                                                    | A STOLLAR                                                                                    |                                                                              |
| Metodo di Calcolo                                                                    | UNI EN 13384-2d                     | - C                   | (                                                                                                    |                                                                                              | and a second                                                                 |
| Camini in pressione negativa asservit<br>{collettive e sistemi in batteria}          | i a più apparecchi di riscaldamento |                       | R                                                                                                    | Ster                                                                                         | 80 10 0                                                                      |
| Verifica di temperatura                                                              | Verifica a Umido                    | ide b                 |                                                                                                    | TH                                                                                           |                                                                              |
| Secco (assenza di condensa nei fumi)<br>Umido (presenza di condensa nei fumi)        |                                     |                       | a to of S                                                                                                    | V                                                                                            | and tala                                                                     |
| Fattore di sicurezza SH                                                              | 0.5                                 |                       | 0                                                                                                    |                                                                                              | Kruzoff Is<br>C. Edgech                                                      |
| Fattore di sicurezza SE                                                              | 1.5                                 | T                     | C                                                                                                    | 33                                                                                           | ų.                                                                           |
| Fattori di sicurezza SH consigliato dall<br>Fattori di sicurezza SE consigliato dall | la norma : 0.5<br>a norma : 1.5     | 1                     |                                                                                                    | (T)                                                                                          |                                                                              |
| Conf. di Disegno                                                                     |                                     |                       | KA.                                                                                                    |                                                                                              |                                                                              |
| ASTER GEN                                                                            | J. J. J.                            | 26                    | 250                                                                                                    | SINAPSI<br>Via Trevisago 35<br>80 MANERBA d/G (BS<br>Tel. 0365-552481<br>Fax. 0365-551364 \$ | INNOTEC s.r.l.<br>www.sinapsi.net<br>info@sinapsi.net<br>upporto@sinapsi.net |
|                                                                                      |                                     | Genera disegno        | Wizard-Calcolo                                                                                                    | <pre></pre>                                                                                  | e Annulla                                                                    |

- Si selezione la Classe di pressione (Depressione/Pressione)
- Si selezione il sistema (Doppia parete)
- Il metodo di calcolo valido per il tipo d'impianto selezionato è UNI 13384-2d.
- La verifica è ad Umido.

A compilazione eseguita si seleziona il tasto "Fine"

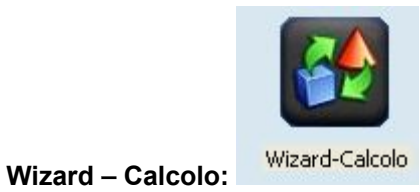

Si procede alla definizione in sequenza di tutti i tratti costituenti il sistema fumario cliccando sul tasto Wizard-Calcolo:

#### 17. FINESTRA EDIFICIO:

| Edificio                     |                            |                                                                                                    |
|------------------------------|----------------------------|----------------------------------------------------------------------------------------------------|
| E                            | DIFICIO                    | Home Home                                                                                                    |
| Locale installazione caldaia | CENTRALE TERMICA           | Ser Ealls                                                                                                    |
| DATI DE                      | LLA LOCALITA'              | St. WIRAN                                                                                                    |
| Stato                        | ITALIA                     |                                                                                                    |
| Provincia                    | MILANO                     | -Ale The state of the state of the state of |
| Località                     | MILANO                     | and the second second                                                                                                    |
| Latitudine - φ               | 45.45 °                    | THE HEAD IN THE                                                                                                    |
| Longitudine - 8              | 9.18 °                     |                                                                                                    |
| Altitudine s.l.m z           | 122 m                      |                                                                                                    |
| Zona Climatica               | E                          |                                                                                                    |
| Temperatura di Progetto      | -5 °C                      |                                                                                                    |
|                              | AZIONE / Controls Toronton |                                                                                                    |
|                              | AZIONE / Centrale Termica  |                                                                                                    |
| 7 Ventilezione               | 20.0 °C                    |                                                                                                    |
| Proceiono Aria               |                            |                                                                                                    |
| Flessione Ana                | 0.00 Fa                    |                                                                                                    |
|                              |                            | Mar North                                                                                                    |
|                              |                            | A Kruzoli /                                                                                                    |
|                              |                            | C. For                                                                                                    |
|                              |                            | TC                                                                                                    |
|                              |                            |                                                                                                    |
|                              |                            |                                                                                                    |
|                              |                            | ACTA                                                                                                    |
|                              |                            | ANNA.                                                                                                    |
| ASTER GEN                    |                            | SINAPSI INNOTEC s. r. l.                                                                                                    |
|                              |                            | Via Trevisago 35 www.sinapsi.net                                                                                                    |
| 52                           |                            | 25080 MANERBA d/G (BS) info@sinapsi.net                                                                                                    |
|                              |                            | Fax. 0365-551364 supporto@sinapsi.net                                                                                                    |
|                              |                            |                                                                                                    |
|                              |                            | < Indietro Avanti > Annulla                                                                                                    |
|                              |                            |                                                                                                    |

Si selezioni la località ( se non già eseguito in precedenza nella scheda delle Anagrafiche). Nel caso si scelga Milano.

Automaticamente sono caricati i dati caratteristici di Milano.

Avanti >

Selezionare

per proseguire

#### 18. FINESTRA COMBUSTIBILE:

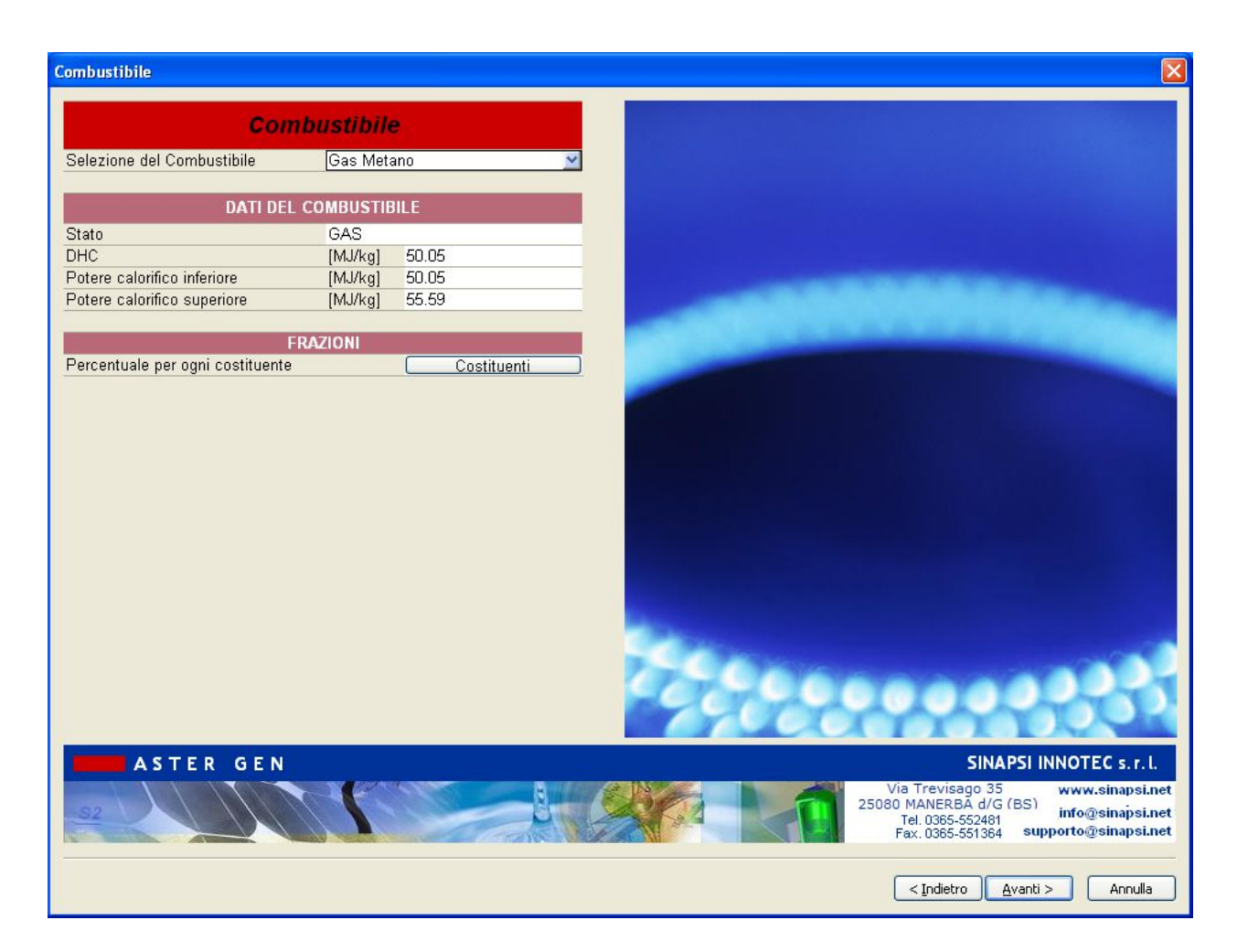

Si procede a caricare il combustibile "Metano"

Selezionare

per proseguire

#### **19. FINESTRA GENERATORE:**

| Generatore                 |               |                    |                |              | ×                                                                                                    |
|----------------------------|---------------|--------------------|----------------|--------------|----------------------------------------------------------------------------------------------------|
|                            | GENERAT       | ORE                |                |              |                                                                                                    |
| Costruttore                | G             | enerico            |                |              |                                                                                                    |
| Famiolia                   | Ti            | ipo C              |                |              |                                                                                                    |
| Modello                    | C             | 23kW [r            | netanol        |              |                                                                                                    |
|                            | CENEDATODE    | info di            | Catalogo       |              |                                                                                                    |
| UATI DEL I                 | GLNERATORE,   | , inio ui<br>terne | Catalogo       |              |                                                                                                    |
| Tipologia di funzionamento |               | tandard            |                |              |                                                                                                    |
| Camera di combustione      | 3             | tanuaru            |                |              |                                                                                                    |
| Tirangio                   | F             | orzato             |                |              |                                                                                                    |
| Attacco fumi               | S             | eparato            |                |              |                                                                                                    |
| Diametro Uscita Fumi       | 80            | 0.00 mm            |                |              |                                                                                                    |
| Diametro Ingresso Aria     | 80            | 0.00 mm            |                |              |                                                                                                    |
| D                          | ATI DI COMBU  | ISTIONE            |                |              |                                                                                                    |
|                            | >             | >> Copia           | carico >>      |              | 111                                                                                                    |
|                            | Carico nom    | ninale             | Carico minimo  |              |                                                                                                    |
| Potenza Termica Utile      | 23.00 kW      |                    | 7.00 kW        | 212          |                                                                                                    |
| Rendimento Utile           | 93.00 %       |                    | 93.00 %        | 5 <u>1</u> 2 |                                                                                                    |
| Potenza Termica Focolare   | 24.73 kW      |                    | 7.53 kW        |              |                                                                                                    |
| Perdite al mantello        | 1.00 %        |                    | 1.00 %         |              |                                                                                                    |
| CO2 fumi anidri            | 8 %           |                    | 8              |              |                                                                                                    |
| Pressione in Uscita        | 60.00 Pa      |                    | 60.00 Pa       |              |                                                                                                    |
| Temperatura Fumi           | 128.7 °C      |                    | 128.7 °C       |              |                                                                                                    |
| Portata Massica Fumi       | 0.012518 kg/s |                    | 0.003810 kg/s  |              |                                                                                                    |
| Portata Volumetrica Fumi   | 53.16 m³/h    |                    | 16.18 m³/h     |              | 0000                                                                                                    |
| Coefficienti Pwcj          | b0,b1,b2,b    | 3,b4               | b0,b1,b2,b3,b4 |              |                                                                                                    |
| Coefficienti Twcj          | y0,y1,y2      | 2 )                | y0,y1,y2       |              |                                                                                                    |
| Carico spento              | b0,b1,b2,b    | 3,b4 )             | y0,y1,y2       |              |                                                                                                    |
| ASTER G                    | EN            |                    |                |              | SINAPSI INNOTEC s.r.l.<br>Via Trevisago 35 www.sinapsi.net<br>25080 MANERBA d/G (BS)<br>Tel. 0365-552481 supporto@sinapsi.net<br>Fax. 0365-551384 supporto@sinapsi.net |
| ☑ Copia negli Og           | getti Simil   | li                 |                |              | < Indietro Avanti > Annulla                                                                                                    |

Selezione delle caratteristiche del generatore:

#### GENERATORE:

Costruttore: Generico Famiglia: Tipo C Modello: tipo C 23 kW

#### DATI DEL GENERATORE:

Sono caricati dall'archivio le caratteristiche di funzionamento Diametro uscita fumi:80 mm

#### DATI DI COMBUSTIONE:

Vedere dati input:

Coefficienti Pwcj – Twcj: calcolati automaticamente dal programma\* Carico spento: calcolati automaticamente dal programma

\*possono essere modificati dall'utente cliccando sui relativi tasti:

| Coefficienti Pwcj | b0,b1,b2,b3,b4 | b0,b1,b2,b3,b4 |
|-------------------|----------------|----------------|
| Coefficienti Twcj | y0,y1,y2       | y0,y1,y2       |
| Carico spento     | b0,b1,b2,b3,b4 | y0,y1,y2       |

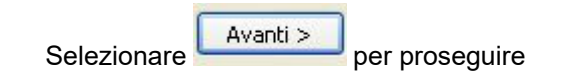

#### 20. FINESTRA CANALE DA FUMO:

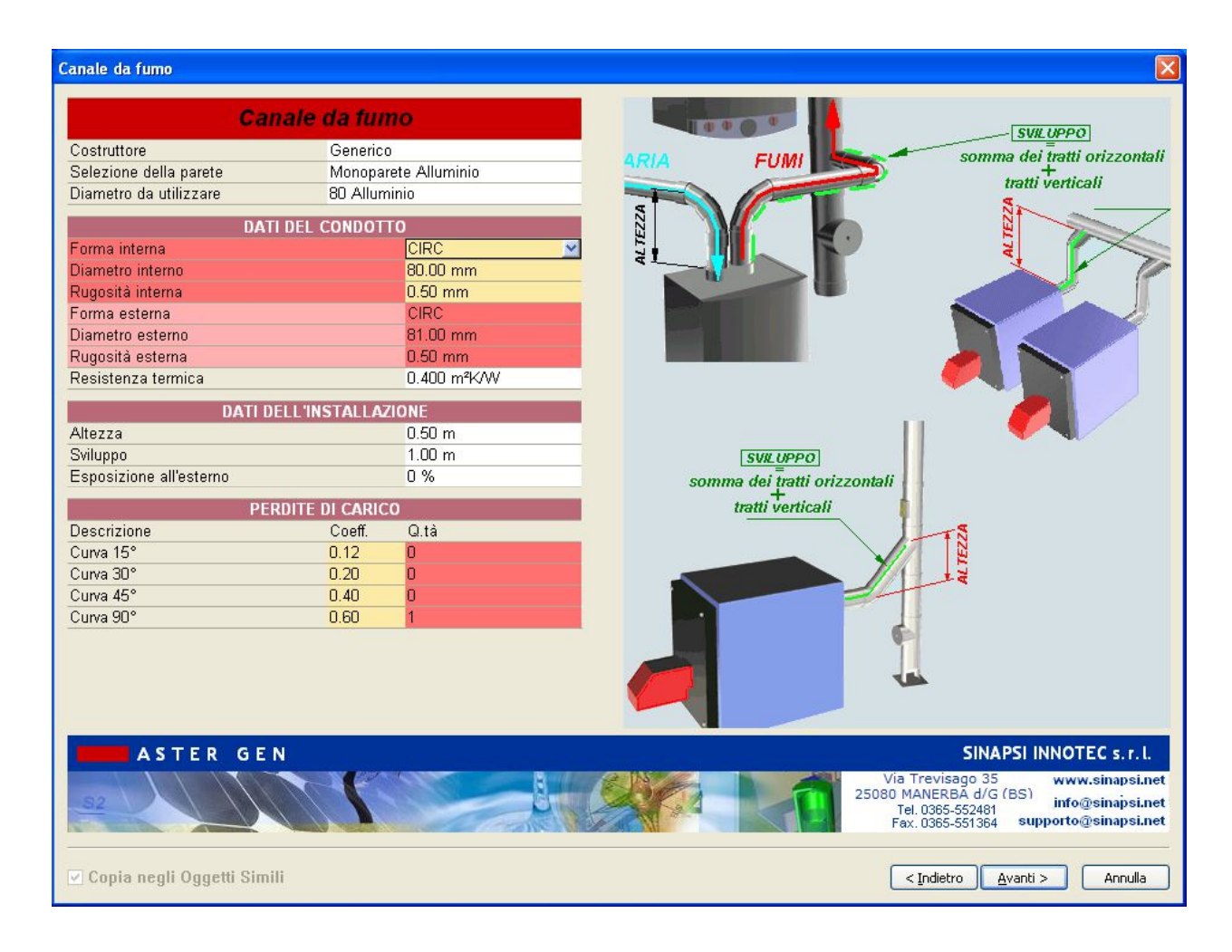

#### **DEFINIZIONE CANALI DA FUMO**

All'interno della scheda canale da fumo scegliere

| Costruttore: |   | generic | ю  |
|--------------|---|---------|----|
| Parete:      |   | Allumin | io |
| Diametro     | : | 80      | mm |

#### DATI DEL CONDOTTO:

sono automaticamente caricati i dati relativi al diametro 80 mm secelto

#### DATI DELL'INSTALLAZIONE:

| Altezza:     | 0.5 | m |
|--------------|-----|---|
| Sviluppo:    | 1   | m |
| Esposizione: | 0.0 | % |

#### PERDITE DI CARICO:

Perdite di carico: 1 curva 90°, equivalente a 0.6

Selezionare

per proseguire

#### 21. FINESTRA CANALE ARIA:

| Canale aria                |                      |           |                                         |
|----------------------------|----------------------|-----------|-----------------------------------------|
| C                          | anale Aria           | 1         | SVØ 18990                               |
| Costruttore                | Generico             | 1010 CUAR | somma dei tratti orizzontali            |
| Selezione della parete     | Monoparete Alluminio | ARIA FOM  |                                         |
| Diametro da utilizzare     | 80 Alluminio         |           | tratti verticali                        |
| DAT                        | I DEL CONDOTTO       | WZZZ      |                                         |
| Forma interna              | CIRC                 |           |                                         |
| Diametro interno           | 80.00 mm             |           |                                         |
| Rugosità interna           | 0.50 mm              |           |                                         |
| Forma esterna              | CIRC                 |           |                                         |
| Diametro esterno           | 81.00 mm             |           |                                         |
| Rugosità esterna           | 0.50 mm              |           |                                         |
| Resistenza termica         | 0.400 m²K/W          |           |                                         |
| DATI D                     | ELL'INSTALLAZIONE    |           |                                         |
| Altezza                    | 0.50 m               |           |                                         |
| Sviluppo                   | 1.00 m               | -         |                                         |
| Esposizione all'esterno    | 0 %                  |           |                                         |
| PE                         | RDITE DI CARICO      |           |                                         |
| Descrizione                | Coeff. Q.tà          |           |                                         |
| Curva 15°                  | 0.12 0               |           |                                         |
| Curva 30°                  | 0.20 0               |           |                                         |
| Curva 45°                  | 0.40 0               |           |                                         |
| Curva 90°                  | 0.60 1               |           |                                         |
|                            |                      |           |                                         |
|                            |                      |           |                                         |
|                            |                      |           |                                         |
|                            |                      |           |                                         |
|                            |                      |           |                                         |
| ASTER GE                   | N                    |           | SINAPSI INNOTEC s.r.l.                  |
|                            |                      |           | Via Trevisado 35 www.sinapsi.pet        |
| 32                         |                      |           | 25080 MANERBA d/G (BS) info@sinapsi.net |
|                            |                      |           | Fax. 0365-551364 supporto@sinapsi.net   |
|                            |                      |           |                                         |
|                            |                      |           |                                         |
| ✓ Copia negli Oggetti Simi | 11                   |           | < Indietro Avanti > Annulla             |

#### **DEFINIZIONE CANALI ARIA**

All'interno della scheda canale aria scegliere

Costruttore: generico

Parete: Alluminio

Diametro : 80 mm

#### DATI DEL CONDOTTO:

sono automaticamente caricati i dati relativi al diametro 80 mm scelto

#### DATI DELL'INSTALLAZIONE:

| Altezza:     | 0.5 | m |
|--------------|-----|---|
| Sviluppo:    | 1   | m |
| Esposizione: | 0.0 | % |

#### PERDITE DI CARICO:

| Perdite di carico: | 1 curva 90°, equivalente a 0.6 |
|--------------------|--------------------------------|
| Avanti             |                                |

Selezionare per proseguire

### 22. FINESTRA TRATTO DI PARTENZA:

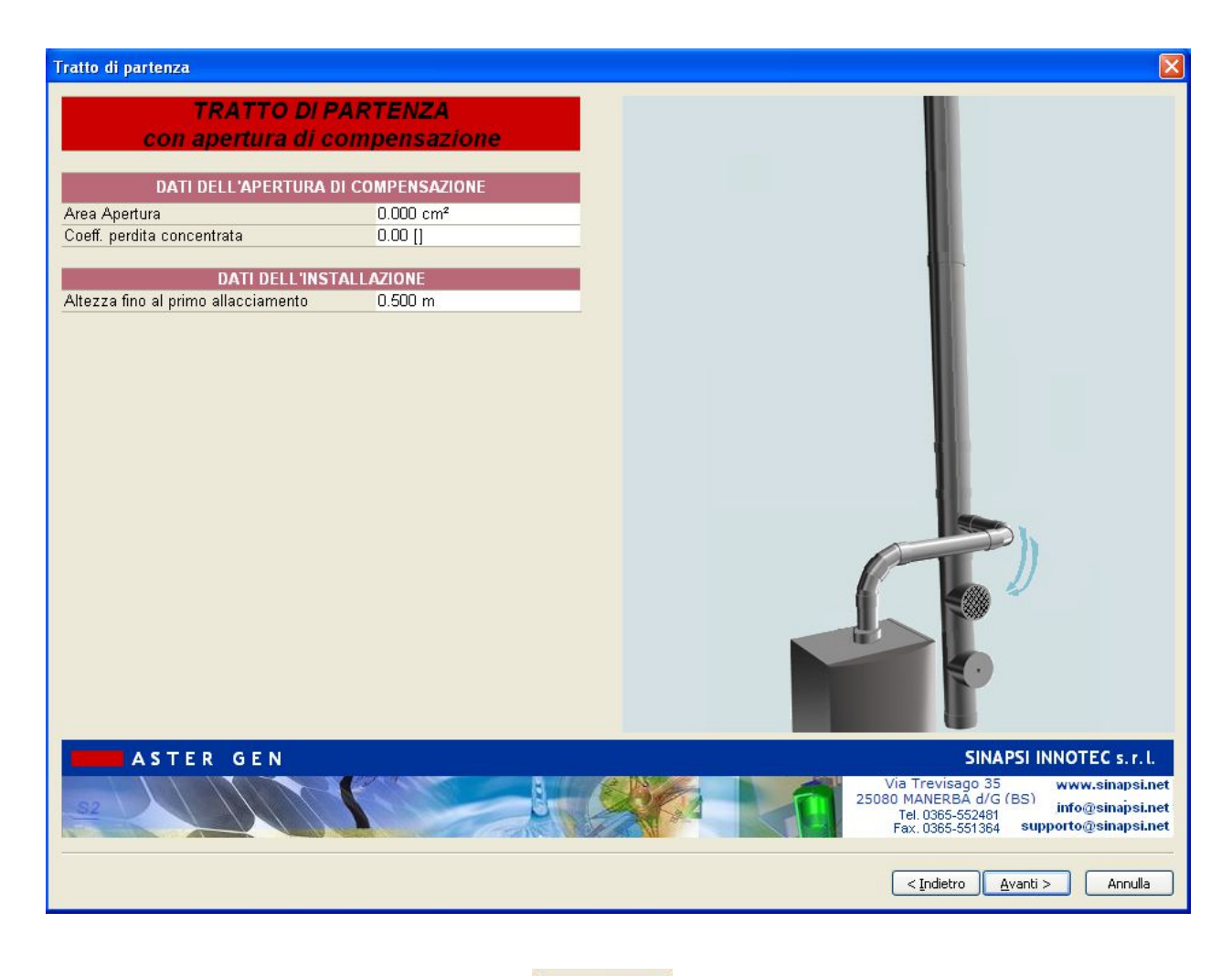

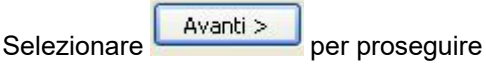

#### 23. FINESTRA INTERPIANO:

| Interpiano              | _              |                          | ×                                     |
|-------------------------|----------------|--------------------------|---------------------------------------|
|                         |                |                          |                                       |
| IN                      | TERPIANO       |                          |                                       |
| Selezione della parete  | Parete Do      | ppia inox sp.25          | 0                                     |
| Diametro da utilizzare  | Prova tutti    | i diametri               | h                                     |
| DATI DEL C              | ONDOTTO VERT   | ICALE                    | H                                     |
| Forma interna           |                | CIRC                     |                                       |
| Diametro Interno        |                | 0.00 mm                  | fumi                                  |
| Rugosità interna        |                | 0.00 mm                  |                                       |
| Forma esterna           |                | CIRC                     | aria                                  |
| Diametro Esterno        |                | 0.00 mm                  |                                       |
| Rugosità esterna        |                | 0.00 mm                  | ÷ 3                                   |
| Resistenza termica      |                | 0.000 m <sup>2</sup> K/W |                                       |
| DATI DE                 | LL'INSTALLAZIO | DNE                      | ži Pe                                 |
| Altezza (H)             |                | 2.75 m                   | Atte                                  |
| Sviluppo (L)            |                | 2.75 m                   |                                       |
| Esposizione all'esterno |                | 100 %                    | fumi                                  |
| Raccordo                |                | Raccordo a 90° rid.80    | aria                                  |
| PER                     | DITE DI CARICO |                          |                                       |
| Descrizione             | Coefficien     | Q.ta'                    |                                       |
| Curva 15°               | 0.12           | 0                        |                                       |
| Curva 30°               | 0.20           | 0                        |                                       |
| Curva 45°               | 0.40           | 0                        |                                       |
| Curva 90°               | 0.60           | 0                        |                                       |
|                         |                |                          |                                       |
|                         |                |                          | CON INC.                              |
|                         |                |                          |                                       |
|                         |                |                          |                                       |
|                         |                |                          |                                       |
| ASTER GEN               |                |                          | SINAPSI INNOTEC s. r. l.              |
|                         |                |                          | Via Trevisago 35 www.sinapsi.net      |
| <u>S2</u>               |                | U.                       | Tel. 0365-552481 info@sinapsi.net     |
|                         |                | A CONTRACT               | Fax. 0365-551364 supporto@sinapsi.net |
|                         |                |                          |                                       |
| 🛛 Copia negli Ogget     | ti Simili      |                          | < Indietro Avanti > Annulla           |
| , 5 - 55 -              |                |                          |                                       |

#### Scheda Interpiano

All'interno della scheda Interpiano scegliere:

Selezione della Parete: doppia parete

Diametro : Prova tutti i diametri

#### DATI DEL CONDOTTO:

lasciare vuoto ( sarà poi compilato automaticamente alla fine del progetto una volta trovato il diametro ottimale )

#### DATI DELL'INSTALLAZIONE:

| Altezza:     | 2.30     | m     |
|--------------|----------|-------|
| Sviluppo:    | 2.30     | m     |
| Esposizione: | 100.0    | %     |
| Raccordo:    | T90° rio | dotto |

#### PERDITE DI CARICO:

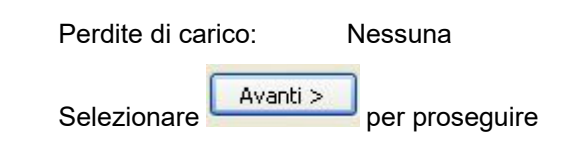

#### 24. FINESTRA TRATTO TERMINALE:

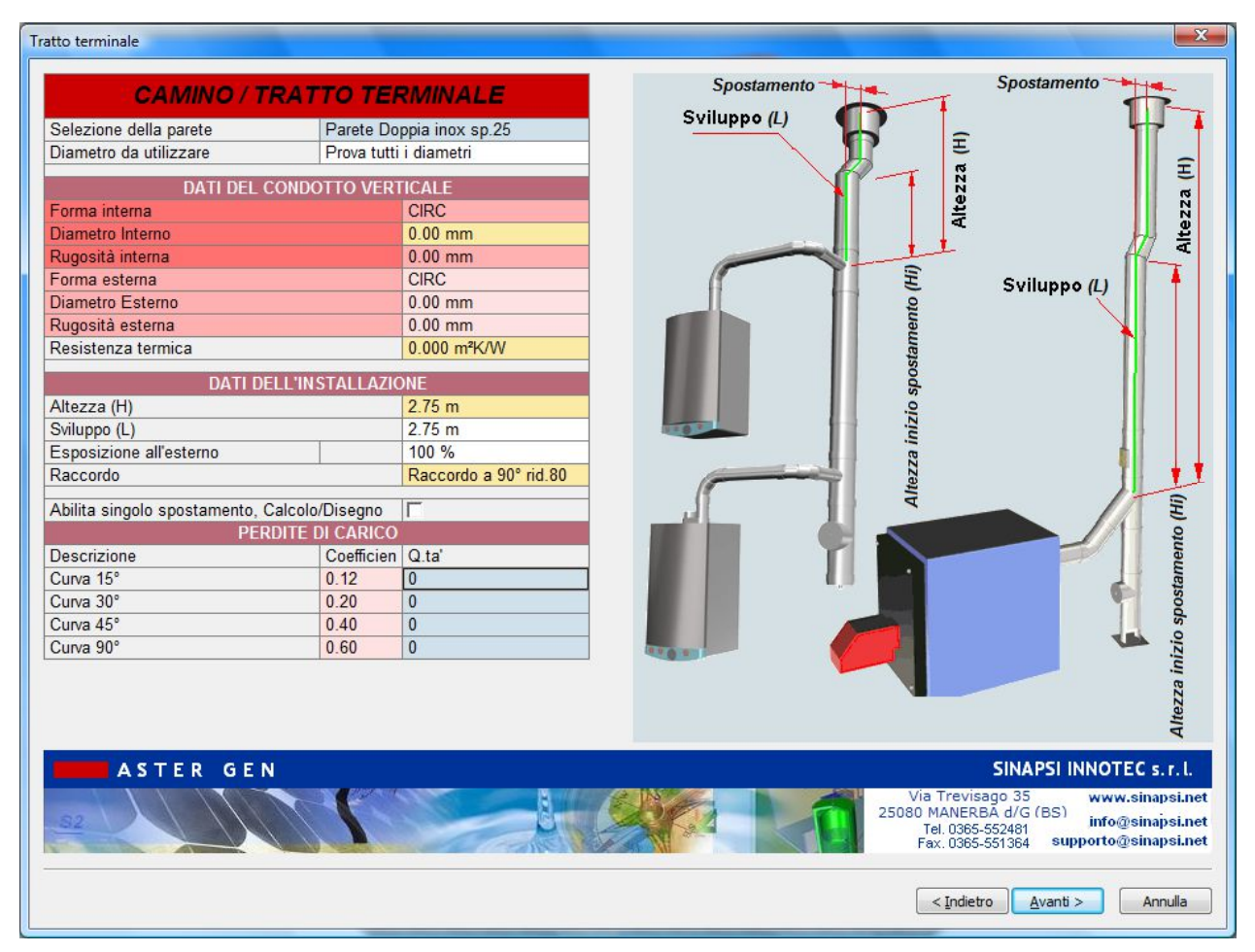

#### Scheda Tratto Terminale

All'interno della scheda Tratto Terminale scegliere:

Selezione della Parete: doppia parete

Diametro : Prova tutti i diametri

#### DATI DEL CONDOTTO:

lasciare vuoto ( sarà poi compilato automaticamente alla fine del progetto una volta trovato il diametro ottimale )

#### DATI DELL'INSTALLAZIONE:

| Altezza:     | 3.00     | m     |
|--------------|----------|-------|
| Sviluppo:    | 3.00     | m     |
| Esposizione: | 100.0    | %     |
| Raccordo:    | T90° rio | dotto |

#### PERDITE DI CARICO:

| Perdite di car | ico:     | Nessuna        |
|----------------|----------|----------------|
| Salazianara    | Avanti > |                |
| Selezionare    |          | per proseguire |

#### **25. FINESTRA TERMINALE:**

| Terminale                             |                                                                                                    |
|---------------------------------------|----------------------------------------------------------------------------------------------------|
| TERMINALE                             |                                                                                                    |
| Tipologia di terminale Tronco di cono |                                                                                                    |
| DATI DEL TERMINALE                    |                                                                                                    |
| Coeff. di perdita concentrata 0.00 [] |                                                                                                    |
|                                       |                                                                                                    |
|                                       |                                                                                                    |
|                                       |                                                                                                    |
|                                       |                                                                                                    |
|                                       |                                                                                                    |
|                                       |                                                                                                    |
|                                       |                                                                                                    |
|                                       | mut                                                                                                    |
|                                       |                                                                                                    |
|                                       |                                                                                                    |
|                                       |                                                                                                    |
|                                       |                                                                                                    |
|                                       | A MARTINE MARTINE                                                                                                    |
|                                       | the there is a second second s |
|                                       |                                                                                                    |
| ASTER GEN                             | SINAPSI INNOTEC s.r.l.                                                                                                    |
|                                       | 25080 MANERBA d/G (BS)<br>Tel 0365,552481 info@sinapsi.net                                                                                                    |
|                                       | Fax. 0385-551364 supporto@sinapsi.net                                                                                                    |
|                                       | Indietro Fine Annulla                                                                                                    |
|                                       |                                                                                                    |

All'interno della scheda terminale scegliere Forma: Tronco di Cono

Selezionare Fine per proseguire e avviare il calcolo

| enta                                  | Verifica                                                                                                    | Funzionamento         | Camino                                       | Canale Fumo                        | Pressione [Pa] | Velocità [m/s] | Temp.Par.Est.<br>[°C] | Relazione          | Relazione      |
|---------------------------------------|----------------------------------------------------------------------------------------------------|-----------------------|----------------------------------------------|------------------------------------|----------------|----------------|-----------------------|--------------------|----------------|
| 1                                     | ×                                                                                                    | Pressione             | 130 Parete<br>Doppia inox sp.25<br>Si Guarn  | 80 Parete<br>Semplice Si<br>Guarn  | -0.1           | 3.36           | 32                    | Report Dettagliato | Report Ridotto |
| ~                                     | A                                                                                                    | Pressione<br>negativa | 150 Parete<br>Doppia inox sp.25<br>Si Guarn. | 80 Parete<br>Semplice Si<br>Guarn. | 10.7           | 2.54           | 32                    | Report Dettagliato | Report Ridotto |
|                                       | ø                                                                                                    | Pressione<br>negativa | 180 Parete<br>Doppia inox sp.25<br>Si Guarn. | 80 Parete<br>Semplice Si<br>Guarn. | 17.7           | 1.76           | 31                    | Report Dettagliato | Report Ridotto |
| -                                     | A                                                                                                    | Pressione             | 200 Parete<br>Doopia inox sp 25              | 80 Parete<br>Semplice Si           | 19.6           | 1 42           | 31                    | Report Dettagliato | Report Ridottr |
| CASO-1                                | E CASO-2                                                                                                    | CASO-3                | 4 E CASO-5                                   | E CASO-6                           | CASO-7         | 0-8 🗾 Note     |                       |                    |                |
| Variabile                             |                                                                                                    | Gen. 1                | Gen. 2                                       | Gen. 3                             |                |                |                       |                    |                |
| Stato acce                            | nsione                                                                                                    | ON 100%               | ON 100%                                      | DN 100%                            |                |                |                       |                    |                |
| Pressione                             | e [Pa]                                                                                                    | 10.7>(0.0)            | 3.9>(0.0)                                    | 0.1>(0.0)                          |                |                |                       |                    |                |
| Temperat                              | min <v<vmax [m<="" td=""><td>63 4&gt;(0.0)&lt;0.8&lt;(10.0)</td><td>73.0&gt;(0.0)</td><td>7 2&gt;(0 0)</td><td></td><td></td><td></td><td></td><td></td></v<vmax> | 63 4>(0.0)<0.8<(10.0) | 73.0>(0.0)                                   | 7 2>(0 0)                          |                |                |                       |                    |                |
| Massa my                              | Vc>mW [kg/s]                                                                                                    | 0.0131>(0.0125)       | 0.0130>(0.0125) 0.01                         | 130>(0.0125)                       |                |                |                       |                    |                |
| Sovrapres                             | sione Max [Pa]                                                                                                    | -4.8<(200.0)          | 1.5<(200.0) 4                                | .5<(200.0)                         |                |                |                       |                    |                |
|                                       |                                                                                                    |                       |                                              |                                    |                |                |                       |                    |                |
|                                       |                                                                                                    |                       |                                              |                                    |                |                |                       |                    |                |
| 11                                    |                                                                                                    |                       |                                              |                                    |                |                |                       |                    |                |
|                                       |                                                                                                    |                       |                                              |                                    |                |                |                       |                    |                |
| 1-                                    |                                                                                                    |                       |                                              |                                    |                |                |                       |                    |                |
| 1                                     |                                                                                                    |                       |                                              |                                    |                |                |                       |                    |                |
| 1                                     |                                                                                                    |                       |                                              |                                    |                |                |                       |                    |                |
| 1                                     |                                                                                                    |                       |                                              |                                    |                |                |                       |                    |                |
| 1                                     |                                                                                                    |                       |                                              |                                    |                |                |                       |                    |                |
| 1<br>.9<br>.8<br>.7<br>.6<br>.5       |                                                                                                    |                       |                                              |                                    |                |                |                       |                    |                |
| 1                                     |                                                                                                    |                       |                                              |                                    |                |                |                       |                    |                |
| 1<br>.9<br>.8<br>.7<br>.6<br>.5<br>.4 |                                                                                                    |                       |                                              |                                    |                |                |                       |                    |                |
| 1                                     |                                                                                                    |                       |                                              |                                    |                |                |                       |                    |                |
| 1 - 9 - 8 - 7 - 6 - 5 - 4 - 3 - 2 - 1 |                                                                                                    |                       |                                              |                                    |                |                |                       |                    |                |
| 1                                     |                                                                                                    |                       |                                              |                                    |                |                |                       |                    |                |
| 1                                     |                                                                                                    |                       |                                              |                                    |                |                |                       |                    |                |

## Menù Risultati del Calcolo

Al termine del calcolo non premere il tasto "Applica soluzione al progetto" ma premere il tasto "**Chiudi**".

Questo permette di apportare le modifiche necessarie alla ridefinizione degli interpiani al fine di alternare sui vari tratti della canna fumaria i valori di distanza tra gli interpiani e di distanza tra 2 allacciamenti presenti allo stesso piano. Seguire l'esempio:

La ridefinizione dei dati dimensionali di ogni interpiano viene effettuata selezionando i tratti da aggiornare direttamente tramite un click dallo schema 3D come segue:

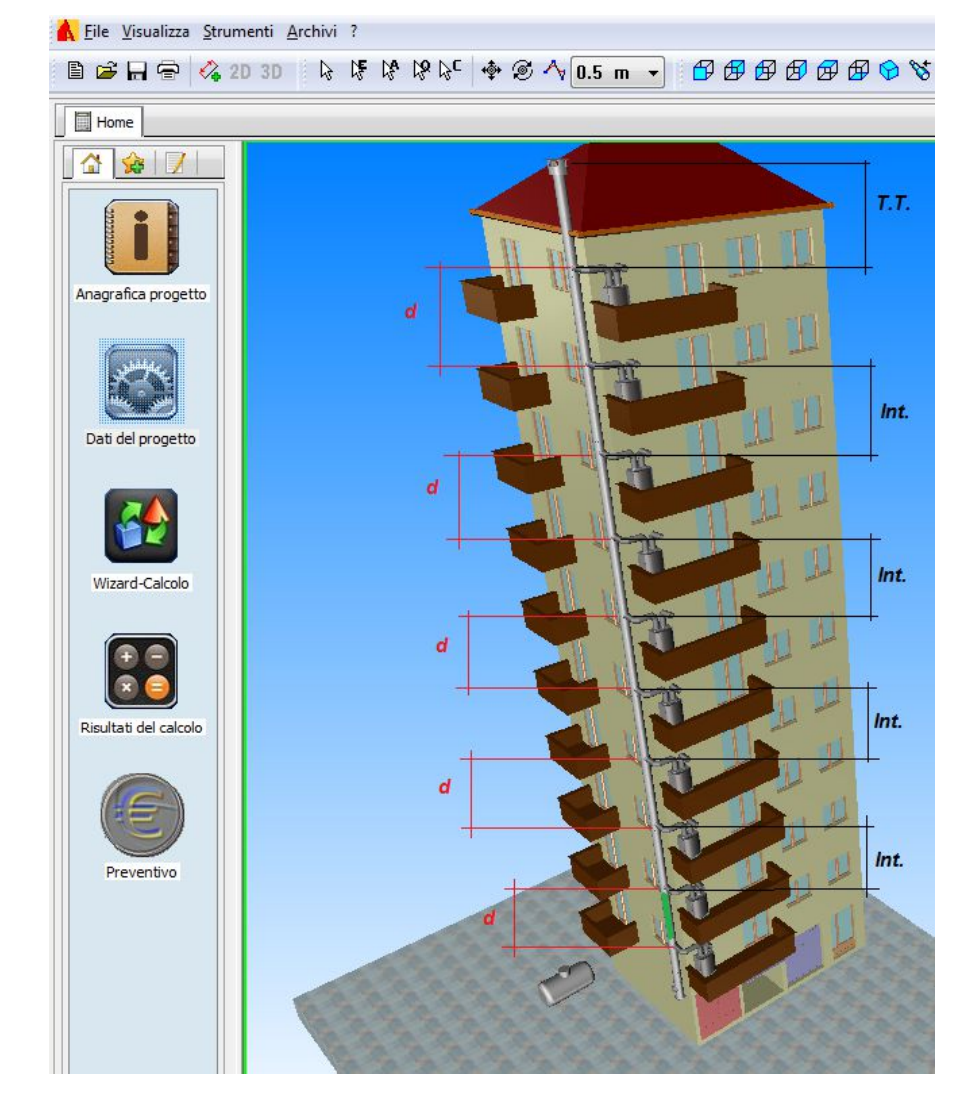

Si procede a effettuare doppio click sul primo interpiano ( evidenziato in verde) - quota "d" - per impostare il valore della distanza tra due allacciamenti presenti allo stesso piano. Come precedentemente specificato i 2 allacciamenti dovranno essere sfalsati di una quota pari ad almeno 2 volte il diametro calcolato della canna fumaria; quindi, nel caso in oggetto, con un diametro della canna fumaria di 350 mm si dovrà impostare una quota non inferiore ai 700 mm di distanza tra i 2 T90 di allacciamento presenti allo stesso piano.

Si procede con la stesso metodo per tutti i tratti di interpiano definiti dalla quota "d" lasciando invece invariati gli interpiani definiti dalla quota "Int.".

Ne risulterà alla fine dell'aggiornamento un'alternanza tra gli interpiani di 2.75 m ( distanza tra 2 piani ) e la distanza tra 2 allacciamenti presenti allo stesso piano di 0.70 m.

| Interpiano                 |                         |      |                                              |
|----------------------------|-------------------------|------|----------------------------------------------|
| INTERPI                    | ANO                     |      |                                              |
| Selezione della parete Pa  | arete Doppia inox sp.25 |      | 0                                            |
| Diametro da utilizzare Pro | ova tutti i diametri    |      | h                                            |
|                            | O VERTICALE             |      | H                                            |
| Forma interna              | CIRC                    |      | A Y                                          |
| Diametro Interno           | 0.00 mm                 |      | fumi                                         |
| Rugosità interna           | 0.00 mm                 |      |                                              |
| Forma esterna              | CIRC                    | aria |                                              |
| Diametro Esterno           | 0.00 mm                 |      |                                              |
| Rugosità esterna           | 0.00 mm                 |      | 2 2                                          |
| Resistenza termica         | 0.000 m²K/W             |      | E E                                          |
| DATI DELL'INSTA            |                         |      | d b<br>z z a                                 |
| Altezza (H)                | 0.7 m                   |      | ttei ii                                      |
| Sviluppo (L)               | 0.70 m                  |      | v A                                          |
| Esposizione all'esterno    | 100 %                   |      |                                              |
| Raccordo                   | Raccordo a 90° rid.80 - | aria | tumi                                         |
| PERDITE DI C               | ARICO                   | /    |                                              |
| Descrizione Co             | pefficien Q.ta          |      |                                              |
| Curva 15° 0.1              | 12 0                    |      |                                              |
| Curva 30° 0.2              | 20 0                    |      |                                              |
| Curva 45° 0.4              | 40 0                    |      | 6,0                                          |
| Curva 90° 0.6              | 60 0                    |      |                                              |
|                            |                         |      |                                              |
|                            |                         | Der  |                                              |
|                            |                         |      |                                              |
|                            |                         |      |                                              |
|                            |                         |      |                                              |
| ASTER GEN                  |                         |      | SINAPSI INNOTEC s.r.l.                       |
|                            | 8 11                    |      | Via Trevisago 35 www.sinapsi.net             |
| <u></u>                    | ST.                     |      | Tel. 0365-552481 info@sinapsi.net            |
|                            | A LE CONTENT            |      | Fax. 0365-551364 supporto@sinapsi.net        |
|                            |                         |      |                                              |
| Copia negli Oggetti Simi   | li                      |      | <pre>&lt; Indietro Avanti &gt; Annulla</pre> |
|                            |                         |      |                                              |

Nota: ad ogni ridefinizione degli interpiano mantenere **Deselezionata** l'opzione "**Copia negli oggetti simili**" presente nella parte sinistra della finestra "interpiano" per evitare che venga riportato il nuovo valore su tutti gli interpiani successivi.

| Risulta | ti del calcolo         |                                                                                                    | -                     |                                              |                                |                   |                   | _                     | -                     |                          |                         | X  |
|---------|------------------------|----------------------------------------------------------------------------------------------------|-----------------------|----------------------------------------------|--------------------------------|-------------------|-------------------|-----------------------|-----------------------|--------------------------|-------------------------|----|
|         | Scelta                 | Verifica                                                                                                    | Funzionamento         | Camino                                       | Canale F                       | umo Pr            | ressione [Pa]     | Velocità [m/s]        | Temp.Par.Est.<br>[°C] | Relazione                | Relazione               | -  |
|         |                        | ×                                                                                                    | Pressione<br>negativa | 250 Parete<br>Doppia inox sp.25<br>Si Guarn. | 80 Pare<br>5 Semplice<br>Guarr | ete<br>e Si<br>n. | 28.3              | 3.51                  | 31                    | Relazione<br>Dettagliata | Relazione Ridotta       |    |
|         |                        | *                                                                                                    | Pressione<br>negativa | 300 Parete<br>Doppia inox sp.25<br>Si Guarn  | 80 Pare<br>5 Semplice<br>Guarr | ete<br>e Si       | 41.9              | 2.50                  | 30                    | Relazione<br>Dettagliata | Relazione Ridotta       |    |
|         |                        | ø                                                                                                    | Pressione<br>negativa | 350 Parete<br>Doppia inox sp.25<br>Si Guarn  | 80 Pare<br>5 Semplice<br>Guarr | ete<br>e Si       | 47.6              | 1.85                  | 29                    | Relazione<br>Dettagliata | Relazione Ridotta       |    |
|         | F                      | A                                                                                                    | Pressione             | 400 Parete<br>Doppia inox sp 25              | 80 Pare                        | ste<br>e Si       | 50.1              | 1 42                  | 29                    | Relazione                | Relazione Ridotta       | -  |
|         | ■                      | = ] = ] =                                                                                                    |                       | ] <b>E</b> ] <b>E</b> ]                      | = ] = .                        | . ] 📰 . ]         | E. ] E. ]         |                       | ■ ) ) (               | E ] E ] I                | =] =] 🕮                 | .] |
| 1.5     | <sup>z</sup> Variabile |                                                                                                    | Gen. 1                | Gen. 2                                       | Gen. 3                         | Gen. 4            | Gen. 5            | Gen. 6                | Gen. 7                | Gen. 8                   | Gen. 9 Gen.1            |    |
| Г       | Stato accer            | nsione                                                                                                    | ON 100%               | ON 100%                                      | ON 100%                        | ON 1009           | 6 ON 1009         | ON 100%               | ON 100%               | ON 100% C                | ON 100% ON 100          |    |
| Г       | Pressione              | [Pa]                                                                                                    | 47.6>(4.6)            | 44.2>(4.6)                                   | 39.8>(4.5)                     | 34.8>(4.5         | 5) 29.7>(4.5      | ) 24.6>(4.4)          | 19.5>(4.4)            | 14.4>(4.4) 5             | 9.5>(4.3) 4.7>(4.3      |    |
| Г       | Velocità Vi            | min <v<vmax <="" [m="" td=""><td>s] (0.0)&lt;0.4&lt;(10.0)</td><td>(0.0)&lt;0.6&lt;(10.0) (0</td><td>.0)&lt;0.7&lt;(10.0)</td><td>(0.0)&lt;0.9&lt;(1</td><td>0.0) (0.0)&lt;1.1&lt;(1</td><td>0.0) (0.0)&lt;1.2&lt;(10.0)</td><td>(0.0)&lt;1.4&lt;(10.0) (</td><td>(0.0)&lt;1.5&lt;(10.0) (0.0)</td><td>&lt;1.7&lt;(10.0) (0.0)&lt;1.8&lt;(</td><td></td></v<vmax> | s] (0.0)<0.4<(10.0)   | (0.0)<0.6<(10.0) (0                          | .0)<0.7<(10.0)                 | (0.0)<0.9<(1      | 0.0) (0.0)<1.1<(1 | 0.0) (0.0)<1.2<(10.0) | (0.0)<1.4<(10.0) (    | (0.0)<1.5<(10.0) (0.0)   | <1.7<(10.0) (0.0)<1.8<( |    |
| Г       | Temperatu              | ura Tpu>Tr [°C]                                                                                                    | 34.9>(0.0)            | 41.3>(0.0)                                   | 46.8>(0.0)                     | 50.7>(0.0         | 0) 53.6>(0.0      | ) 55.8>(0.0)          | 57.6>(0.0)            | 59.0>(0.0) 6             | 0.1>(0.0) 61.0>(0.      |    |
|         | Massa mW               | /c>mW [kg/s]                                                                                                    | 0.0139>(0.0130)       | 0.0139>(0.0130) 0.0                          | 0138>(0.0130)                  | 0.0138>(0.0       | 130) 0.0137>(0.01 | 130) 0.0137>(0.0130)  | 0.0136>(0.0130) 0     | 0.0136>(0.0130) 0.01     | 35>(0.0130) 0.0135>(0.0 |    |
|         | Sovrapres              | sione Max [Pa]                                                                                                    | -41.0<(200.0)         | -37.5<(200.0) -                              | 33.1<(200.0)                   | -28.2<(200        | .0) -23.2<(200    | 0) -18.1<(200.0)      | -13.1<(200.0)         | -8.2<(200.0) -3          | .5<(200.0) 1.2<(200     |    |
| •       |                        |                                                                                                    |                       |                                              |                                |                   |                   |                       |                       |                          | •                       | *  |
| _       |                        |                                                                                                    |                       |                                              |                                |                   |                   |                       |                       |                          | 5                       | 1  |
|         | 1-09-                  |                                                                                                    |                       |                                              |                                |                   |                   |                       |                       |                          |                         |    |
|         | 0.8                    |                                                                                                    |                       |                                              |                                |                   |                   |                       |                       |                          |                         |    |
|         | 0.0                    |                                                                                                    |                       |                                              |                                |                   |                   |                       |                       |                          |                         |    |
|         | 0.7 -                  |                                                                                                    |                       |                                              |                                |                   |                   |                       |                       |                          |                         |    |
|         | 0.6 -                  |                                                                                                    |                       |                                              |                                |                   |                   |                       |                       |                          |                         |    |
|         | 0.5 -                  |                                                                                                    |                       |                                              |                                |                   |                   |                       |                       |                          |                         |    |
|         | 0.4 -                  |                                                                                                    |                       |                                              |                                |                   |                   |                       |                       |                          |                         |    |
|         | 0.3-                   |                                                                                                    |                       |                                              |                                |                   |                   |                       |                       |                          |                         |    |
|         | 0.0                    |                                                                                                    |                       |                                              |                                |                   |                   |                       |                       |                          |                         |    |
|         | 0.2                    |                                                                                                    |                       |                                              |                                |                   |                   |                       |                       |                          |                         |    |
|         | 0.1 -                  |                                                                                                    |                       |                                              |                                |                   |                   |                       |                       |                          |                         |    |
|         | 0                      |                                                                                                    |                       |                                              |                                |                   |                   |                       |                       |                          |                         | L  |
|         |                        |                                                                                                    |                       |                                              |                                |                   |                   |                       |                       |                          |                         |    |
|         |                        |                                                                                                    |                       |                                              |                                |                   |                   |                       | Арр                   | olica soluzione al Pr    | ogetto Chiudi           |    |
|         |                        |                                                                                                    |                       |                                              |                                |                   |                   |                       |                       |                          |                         |    |

# Al termine della ridefinizione degli interpiani rilanciare il calcolo per la verifica dei nuovi dati.

#### RISULTATI

La finestra "Risultati del Calcolo" mostra la verifica dell'impianto considerando il rapporto canale da fumo – camino.

Con il Canale da fumo diametro 80 mm, tipico delle caldaie tipo C a camera stagna, la verifica della canna fumaria inizia dal diametro 350 in poi. La buona regola, se non ci sono diverse indicazioni tecnico-commerciali, è di scegliere un diametro per il camino almeno uguale o superiore al canale da fumo.

Nell'esempio si scelga il 350 mm.

#### CONSIDERAZIONI

La scelta del diametro 350 mm per la canna fumaria risulta sensata in quanto leggendo in prima analisi i risultati principali si hanno valori ottimi sia per quanto riguarda le pressioni sia per la velocità fumi.

#### STAMPA DEI RESULTATI

La stampa dei risultati dettagliati si esegue cliccando sul tasto "Relaz-CALCOLO" dalla finestra dei "Risultati del Calcolo".

# Calcolo Camini : Camini Singoli - UNI EN 13384-1 in pressione positiva - EX\_A2

#### Dati

Si consideri un camino SINGOLO in acciaio al servizio di 1 Generatore di Calore di tipo C a camera stagna. Riferirsi allo schema grafico dell'esempio.

#### LA CALDAIA HA LE SEGUENTI CARATTERISTICHE :

| Tipo:                                      | Caldaia camera | i stagna | tipo C |
|--------------------------------------------|----------------|----------|--------|
| potenza termica al focolare                |                | 24       | kW     |
| portata fumi in uscita dal generatore di c | alore          | 0.011    | kg/s   |
| temperatura fumi in uscita dal generator   | e di calore    | 60       | °C     |
| rendimento utile                           |                | 97.5     | %      |
| CO2                                        |                | 9        | %      |
| tipo combustibile                          |                | 100      | %CH4   |
| Pressione (Prevalenza)                     |                | 100 Pa   |        |

#### LA CANNA FUMARIA HA LE SEGUENTI CARATTERISTICHE :

| diametro interno del camino   | 0.80   | m     |
|-------------------------------|--------|-------|
| diametro esterno del camino   | 0.81   | m     |
| rugosità della parete interna | 0.0001 | m     |
| resistenza termica del camino | 0.31   | m2K/W |
| Numero piani collegati        | 1      |       |

#### 

| ALTEZZE UTILE                          |                              | 6 m         |         |       |
|----------------------------------------|------------------------------|-------------|---------|-------|
| piano 1 m                              | tipo combustibile            | 100         | %CH4    | 4     |
| fattore di espo                        | osizione della canna fumaria | all'esterno | S0      | %     |
| Tipo comigno                           | lo                           |             | antirif | lusso |
| Coeff.perdita                          | loc. comignolo               |             | 0,8     | adim  |
| tipo di raccordo camino-canale da fumo |                              |             | 90      | 0     |

#### IL CANALE DA FUMO HA LE SEGUENTI CARATTERISTICHE :

| sviluppo                 | 1.50 | m |
|--------------------------|------|---|
| altezza                  | 1.0  | m |
| diametro interno del cdf | 0.80 | m |
| diametro esterno del cdf | 0.82 | m |
|                          |      |   |

| resistenza termica                          | 0.02 | m2K/W |
|---------------------------------------------|------|-------|
| rugosità interna                            | 0.10 | mm    |
| Curva                                       | 90   | 0     |
| coefficiente fluidodinamico curva           | 0.8  | adim. |
| fattore di esposizione del canale fumo/aria | 0.0  | %     |
|                                             |      |       |

#### **CONDIZIONI DI FUNZIONAMENTO**

| temperatura aria                                 |    | 20  | °C   |
|--------------------------------------------------|----|-----|------|
| temperatura esterna di progetto                  |    | 0.0 | °C   |
| altitudine                                       |    | 200 | m    |
| apertura di compensazione                        |    | 0.0 | cm2  |
| coefficiente fluid.apertura > (sezione quadrata) |    | 4   | adim |
| fattore di correzione per temp.non costante      | SH | 0.5 | adim |
| fattore di sicurezza fluidodinamico              | SE | 1.2 | adim |

# PROCEDURA DI INSERIMENTO DATI PER ESEGUIRE UN PROGETTO NUOVO

### Inserimento dati

Lanciare dall'icona presente sul desktop AsterGen-C; Compare la finestra iniziale e si procede a selezionare "Nuovo":

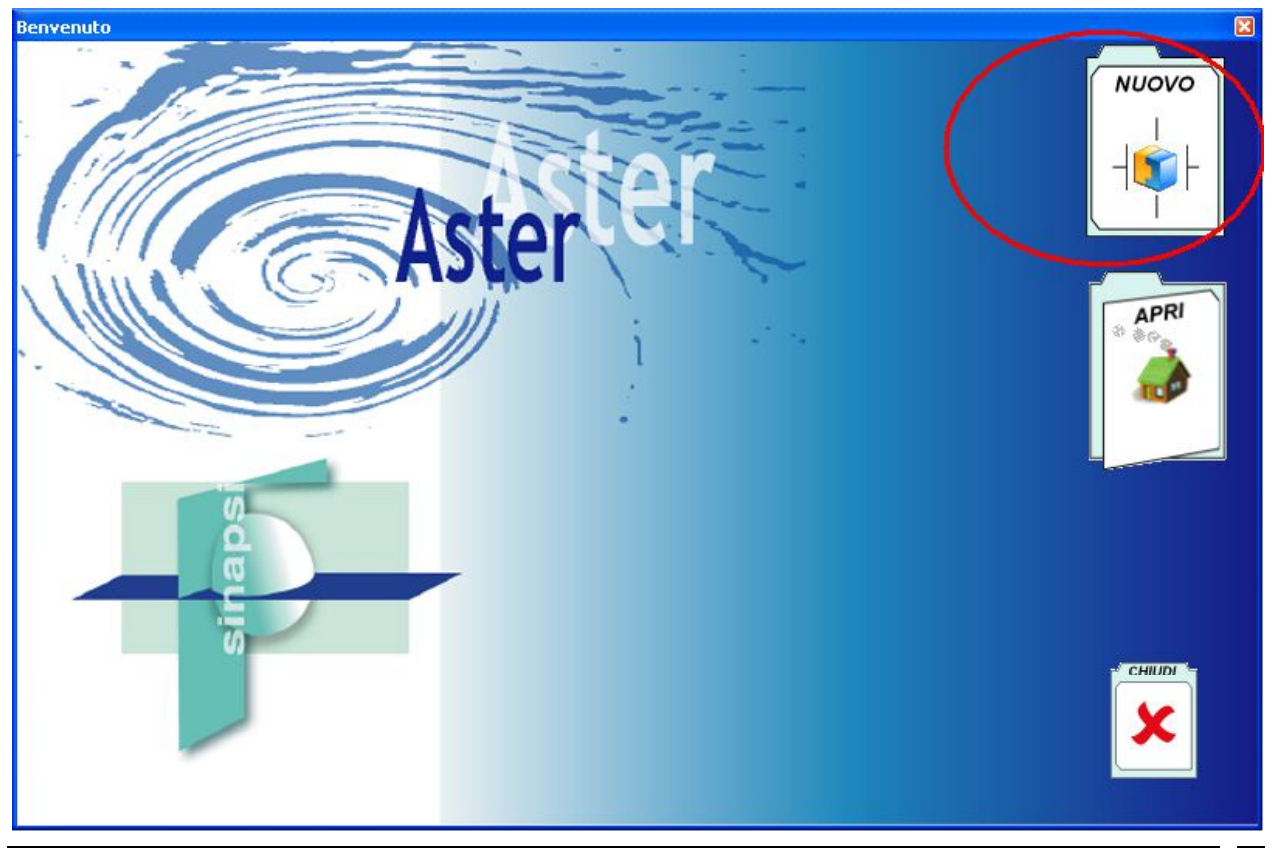

Compare la finestra principale; nella parter Sx aprire l'albero dei sistemi fumari fino a raggiungere il sistema Singolo>>Generatore a tiraggio forzato>>camera stagna uscita sdoppiatore:

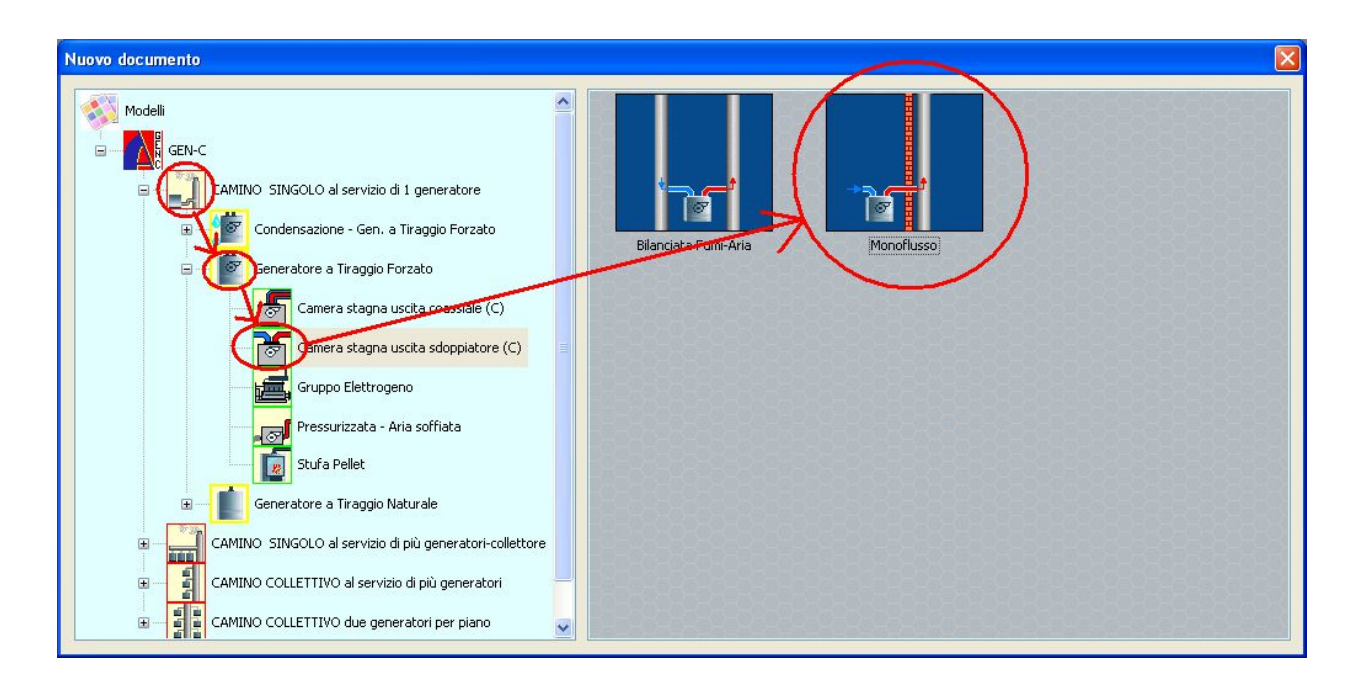

Nella parte di Dx si trova l'icona del sistema "Monoflusso", procedere al doppio click per selezionare il "monoflusso".

Compare di seguito la finestra principale con al centro il sistema in 3D.

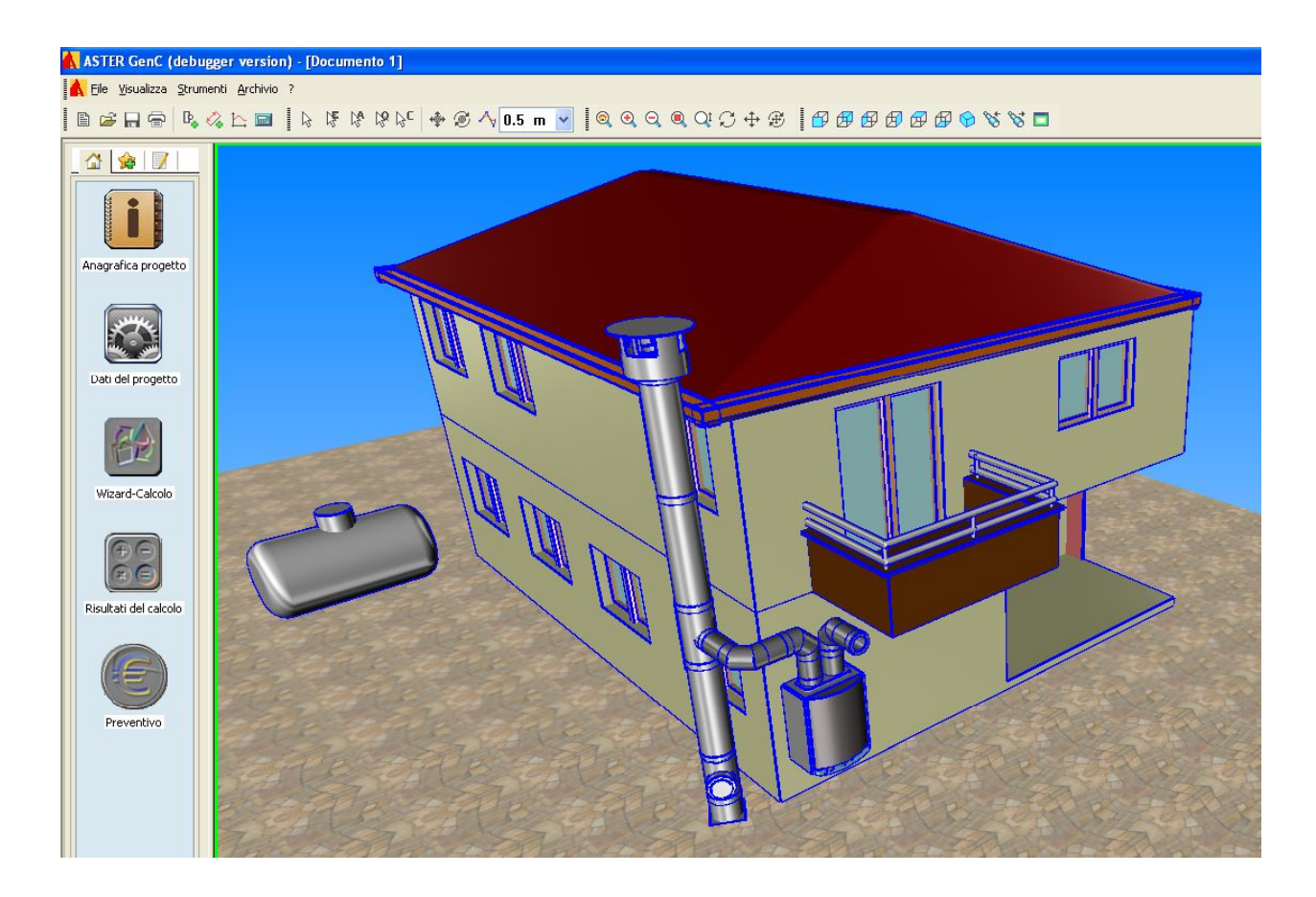

E' possibile ora iniziare la definizione del progetto utilizzando i tasti posti a Sx in colonna dall'alto verso il basso.

Anagrafica progetto ( vedi sezione precedente di definizione Anagrafiche)

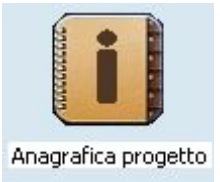

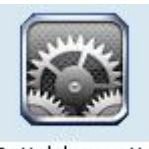

Dati del progetto: Dati del progetto

Cliccare sul tasto per accedere al Menu "Dati del progetto":

| Imposta                                                                                                    | zioni del Progetto      | Riter                                                                        | Ho Indian I                                                                                                    |
|----------------------------------------------------------------------------------------------------|-------------------------|------------------------------------------------------------------------------|----------------------------------------------------------------------------------------------------|
| Selez                                                                                                    | zione del sistema       | and and the second                                                           | Falls                                                                                                    |
| Classe di pressione                                                                                                    | DEPRESSIONE / PRESSIONE | ~ 4.5                                                                        | ScIndian                                                                                                    |
| Sistema                                                                                                    | Monoparete              | Z C TOURS                                                                    |                                                                                                    |
| Metodo di calcolo<br>Noma Italiana UM 10641 per il calcolo o<br>ventilatore nel circuito di condustrione.<br>Noma Europea EN 13384-2 per il calcolo<br>Verifica di temperatura<br>Secco (assenza di condensa nei fi<br>Umido (presenza di condensa nei f | UNI 13384-1p            |                                                                              | The second second secon |
| ASTER GE                                                                                                    | Ν                       | I C<br>ASKA.                                                                 |                                                                                                    |
|                                                                                                    |                         | Via Trevisago 33<br>25080 MANERBA d/C<br>Tel: 0365-55248<br>Fax: 0365-551364 | 5 www.sinapsi.net<br>5 (BS) info@sinapsi.net<br>1 supporto@sinapsi.net                                                                                                    |
|                                                                                                    |                         | < Indietro                                                                   | Fine Annulla                                                                                                    |

- Si selezione la Classe di pressione (Depressione/Pressione)
- Si selezione il sistema (Mono parete)
- Il metodo di calcolo valido per il tipo d'impianto selezionato è UNI 13384-1p
- La verifica è ad Umido.

A compilazione eseguita si seleziona il tasto "Fine"

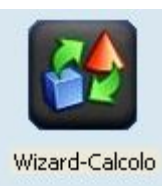

Wizard – Calcolo:

Si procede alla definizione in sequenza di tutti i tratti costituenti il sistema fumario cliccando sul tasto Wizard-Calcolo:

#### 26. FINESTRA EDIFICIO:

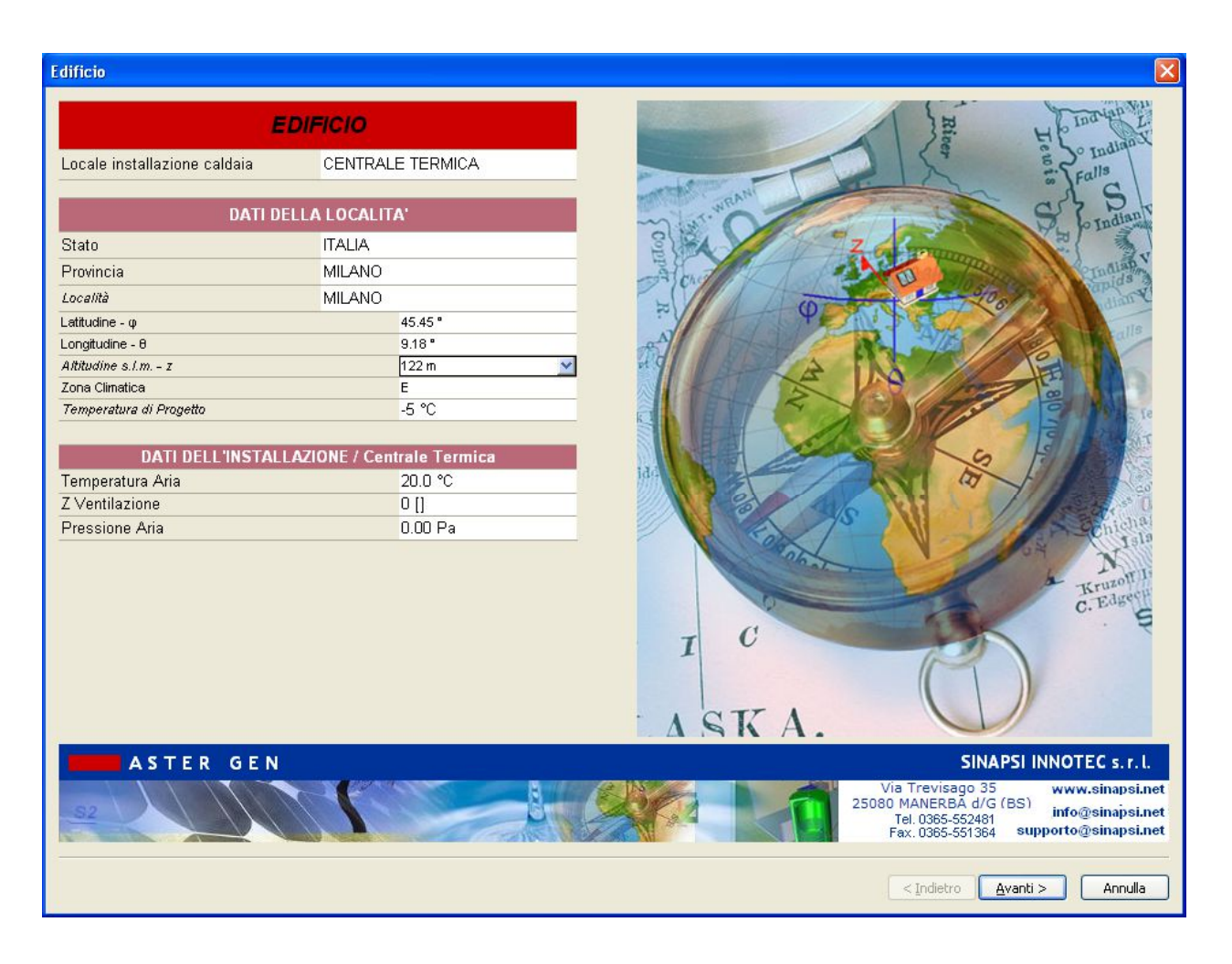

Si selezioni la località ( se non già eseguito in precedenza nella scheda delle Anagrafiche). Nel caso si scelga Milano.

Automaticamente sono caricati i dati caratteristici di Milano.

Avanti >

Selezionare

per proseguire

#### 27. FINESTRA COMBUSTIBILE:

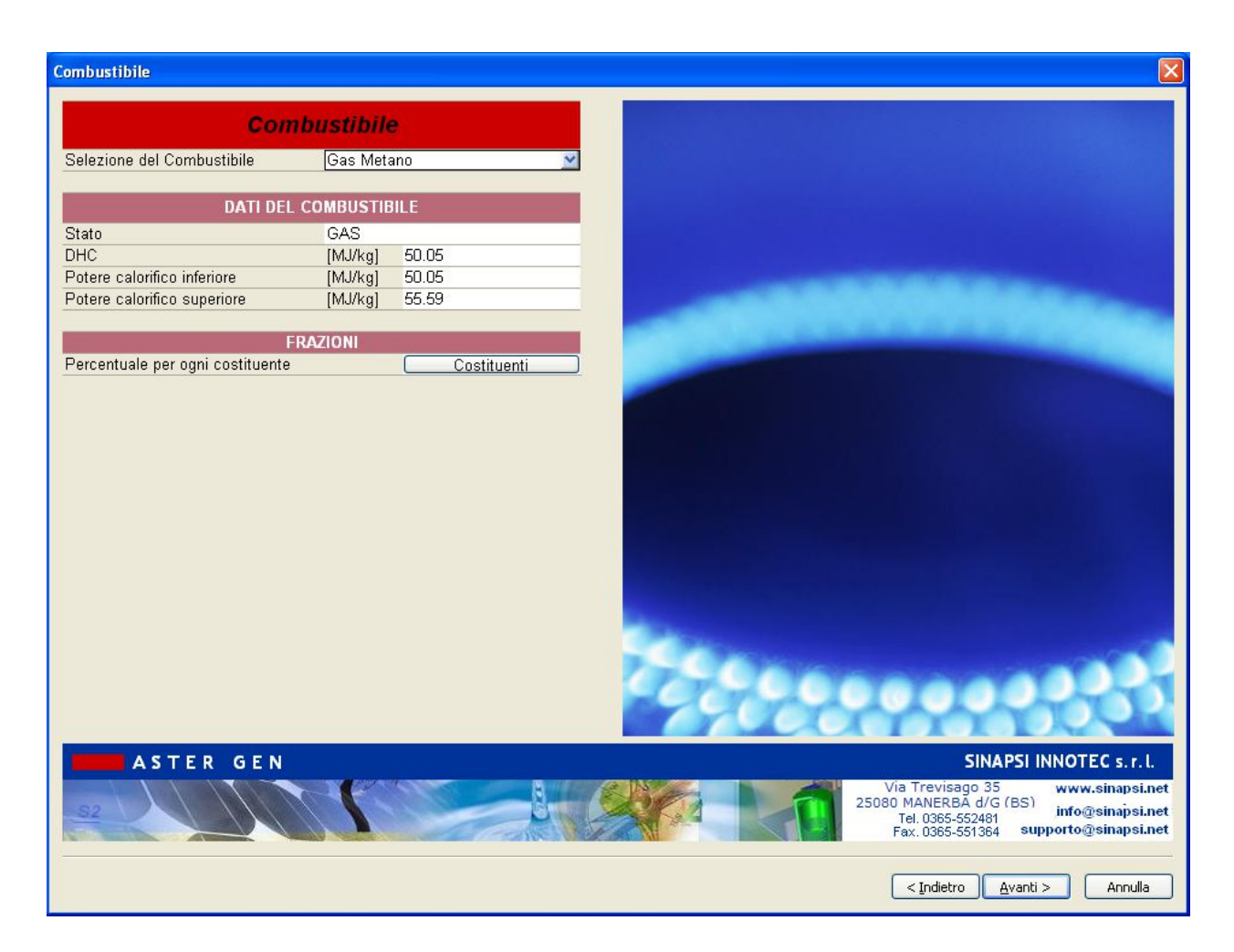

Si procede a caricare il combustibile "Metano"

Avanti >

Selezionare

per proseguire

#### 28. FINESTRA GENERATORE:

| Generatore                        |                           |                                                                                                    |
|-----------------------------------|---------------------------|----------------------------------------------------------------------------------------------------|
| GENEI                             | RATORE                    |                                                                                                    |
| Costruttore                       | Generico                  |                                                                                                    |
| Tipologia di Conoratoro           | BOILERS                   | —                                                                                                    |
| Tipologia di combustibilo         | Motono                    |                                                                                                    |
| Equipine Compositione             | Tine C                    |                                                                                                    |
| Famigia                           |                           |                                                                                                    |
| Wodello                           | C 24kVV [metano]          |                                                                                                    |
| DATI DEL GENERAT                  | ORE, info di Catalogo     |                                                                                                    |
| Tipologia di modello              | Murale                    |                                                                                                    |
| Installazione                     | Interna                   |                                                                                                    |
| Tipologia di funzionamento        | Standard                  |                                                                                                    |
| Camera di combustione             | Stagna                    |                                                                                                    |
| Tiraggio                          | Forzato                   |                                                                                                    |
| Attacco fumi                      | Separato                  |                                                                                                    |
| Diametro Uscita Fumi              | 80.00 mm                  |                                                                                                    |
| Diametro Ingresso Aria            | 80.00 mm                  |                                                                                                    |
| DATI DI CO                        | DMBUSTIONE                |                                                                                                    |
| Carico                            | o nominale Carico minimo  |                                                                                                    |
| Potenza termica Utile 24.00 kW    | 7.20 KW                   |                                                                                                    |
| Rendimento Utile [%] 97.5 %       | 97.5 %                    |                                                                                                    |
| Potenza Termica Focolare 24.62 KW | 7.38 KW                   |                                                                                                    |
| Perdite al mantello [%] 1.00 %    | 1.00 %                    |                                                                                                    |
| CO2 [%] 9 %                       | 9%                        |                                                                                                    |
| Pressione -100 Pa                 | -100 Pa                   |                                                                                                    |
| Temperatura Fumi 50.1 °C          | 50.1 °C                   |                                                                                                    |
| Portata Fumi 0.011228             | kg/s 0.003369 kg/s        |                                                                                                    |
| Coefficienti Pwcj b0,b1           | 1,b2,b3,b4 b0,b1,b2,b3,b4 |                                                                                                    |
| Coefficienti Twcj                 | 0,v1,v2    v0,v1,v2       |                                                                                                    |
| ASTER GEN                         |                           | SINAPSI INNOTEC s.r.l.<br>Via Trevisago 35<br>25080 MANERBA d/G (BS)<br>Tel. 0365-552481<br>Fax. 0365-551364<br>Supporto@sinapsi.net |
|                                   |                           | < Indietro Avanti > Annulla                                                                                                    |

Selezione delle caratteristiche del generatore:

#### **GENERATORE:**

Costruttore: Generico Famiglia: Tipo C Modello: Tipo C 24 kW

#### DATI DEL GENERATORE:

Sono caricati dall'archivio le caratteristiche di funzionamento Diametro uscita fumi: 80 mm

Temperatura fumi: calcolata dal programma Portata fumi: calcolata dal programma Coefficienti Pwcj – Twcj: Non applicabile alla Norma Carico spento: Non applicabile alla Norma

Selezionare Avanti > per proseguire

#### 29. FINESTRA CANALE DA FUMO:

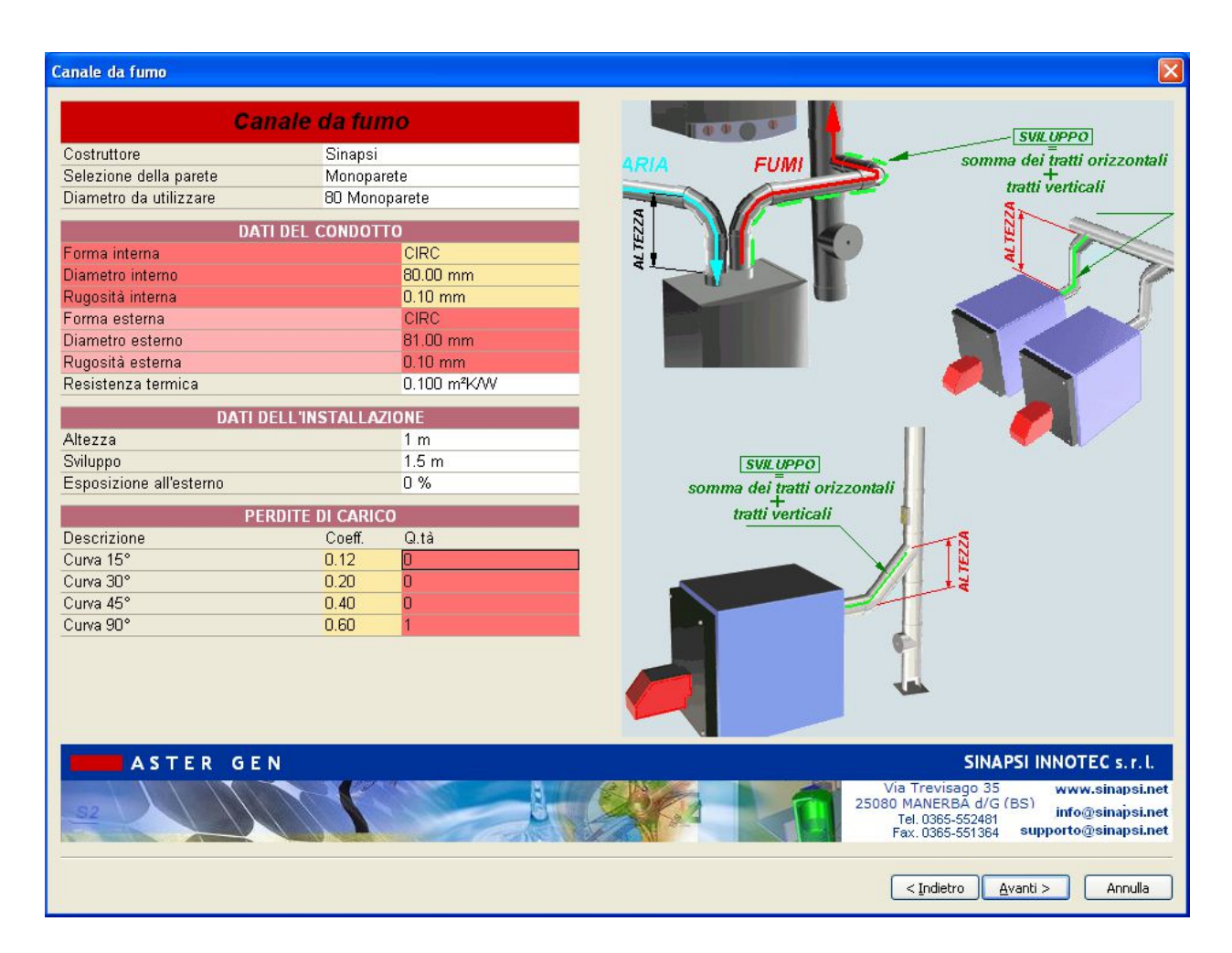

#### **DEFINIZIONE CANALI DA FUMO**

All'interno della scheda canale da fumo scegliereCostruttore:SinapsiParete:Mono pareteDiametro:80 mm

#### DATI DEL CONDOTTO:

sono automaticamente caricati i dati relativi al diametro 80 mm secelto

#### DATI DELL'INSTALLAZIONE:

| Altezza:     | 1   | m |
|--------------|-----|---|
| Sviluppo:    | 1.5 | m |
| Esposizione: | 0.0 | % |

#### PERDITE DI CARICO:

Perdite di carico: 1 curva 90°, equivalente a 0.6

Selezionare

#### **30. FINESTRA CANALE ARIA:**

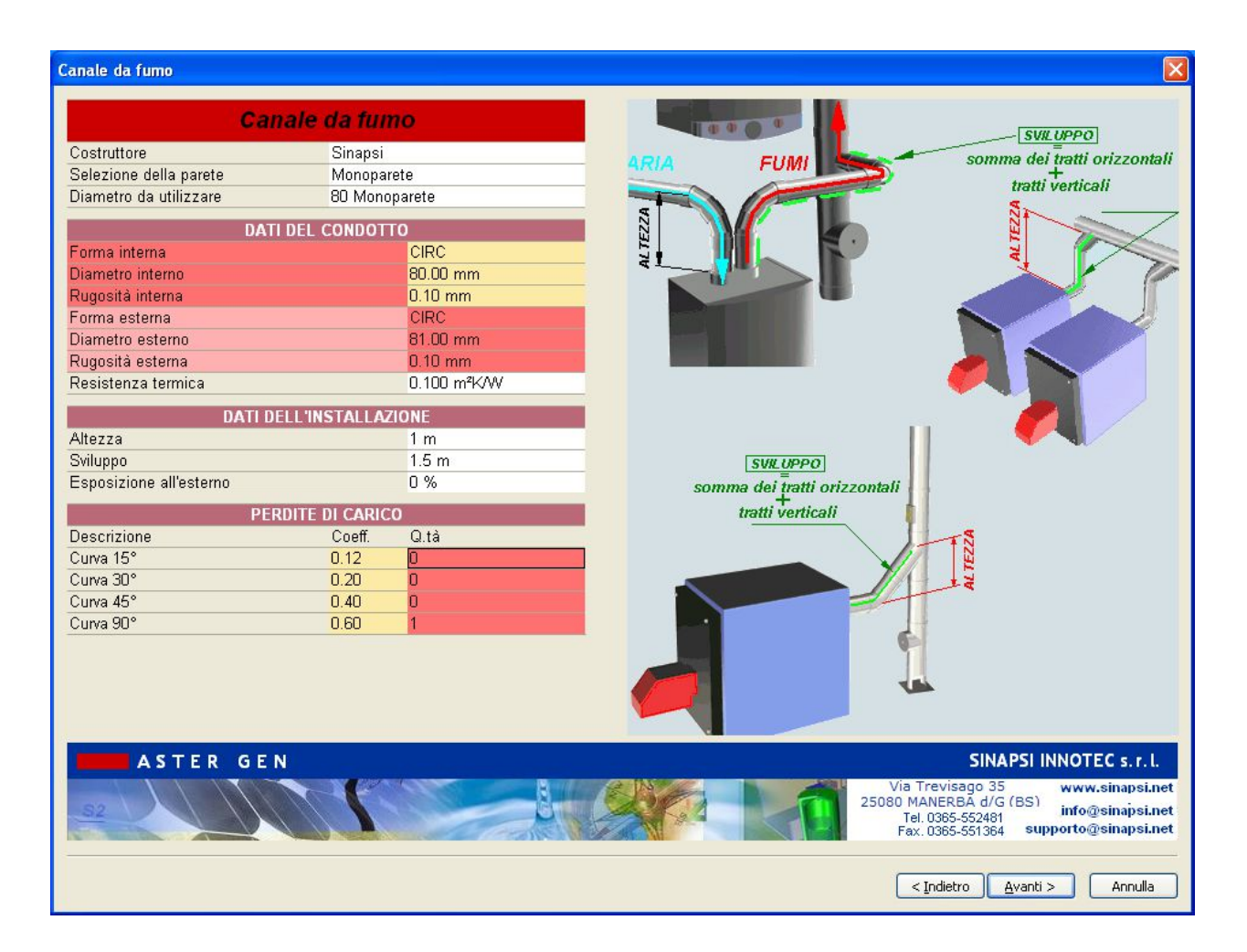

#### **DEFINIZIONE CANALE ARIA**

All'interno della scheda canale aria scegliere

| Costruttore: | Sinapsi     |
|--------------|-------------|
| Parete:      | Mono parete |

Diametro : 80 mm

#### DATI DEL CONDOTTO:

sono automaticamente caricati i dati relativi al diametro 80 mm secelto

#### DATI DELL'INSTALLAZIONE:

| Altezza:  | 1   | m |
|-----------|-----|---|
| Sviluppo: | 1.5 | m |

| Esposizione:         | 0.0     | %                        |
|----------------------|---------|--------------------------|
|                      |         |                          |
| PERDITE DI CARICO:   |         |                          |
| Perdite di carico:   | 1 curva | a 90°, equivalente a 0.6 |
| Selezionare Avanti > | Der p   | roseguire                |

#### 31. FINESTRA TRATTO DI PARTENZA:

| Tratto di partenza                                                     |                                                                                                    |
|------------------------------------------------------------------------|----------------------------------------------------------------------------------------------------|
| TRATTO DI PARTENZA                                                     |                                                                                                    |
| DATI DELL'INSTALLAZIONE<br>Altezza fino al primo allacciamento 0.500 m |                                                                                                    |
|                                                                        |                                                                                                    |
|                                                                        |                                                                                                    |
|                                                                        | Hb                                                                                                    |
| ASTER GEN                                                              | SINAPSI INNOTEC s.r.l.<br>Via Trevisago 35<br>25080 MANERBA d/G (BS)<br>Tel. 0365-552481<br>Fax. 0365-551364<br>Supporto@sinapsi.net |
|                                                                        | < Indietro Avanti > Annulla                                                                                                    |

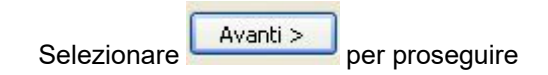

32. FINESTRA CAMINO / TRATTO TERMINALE:

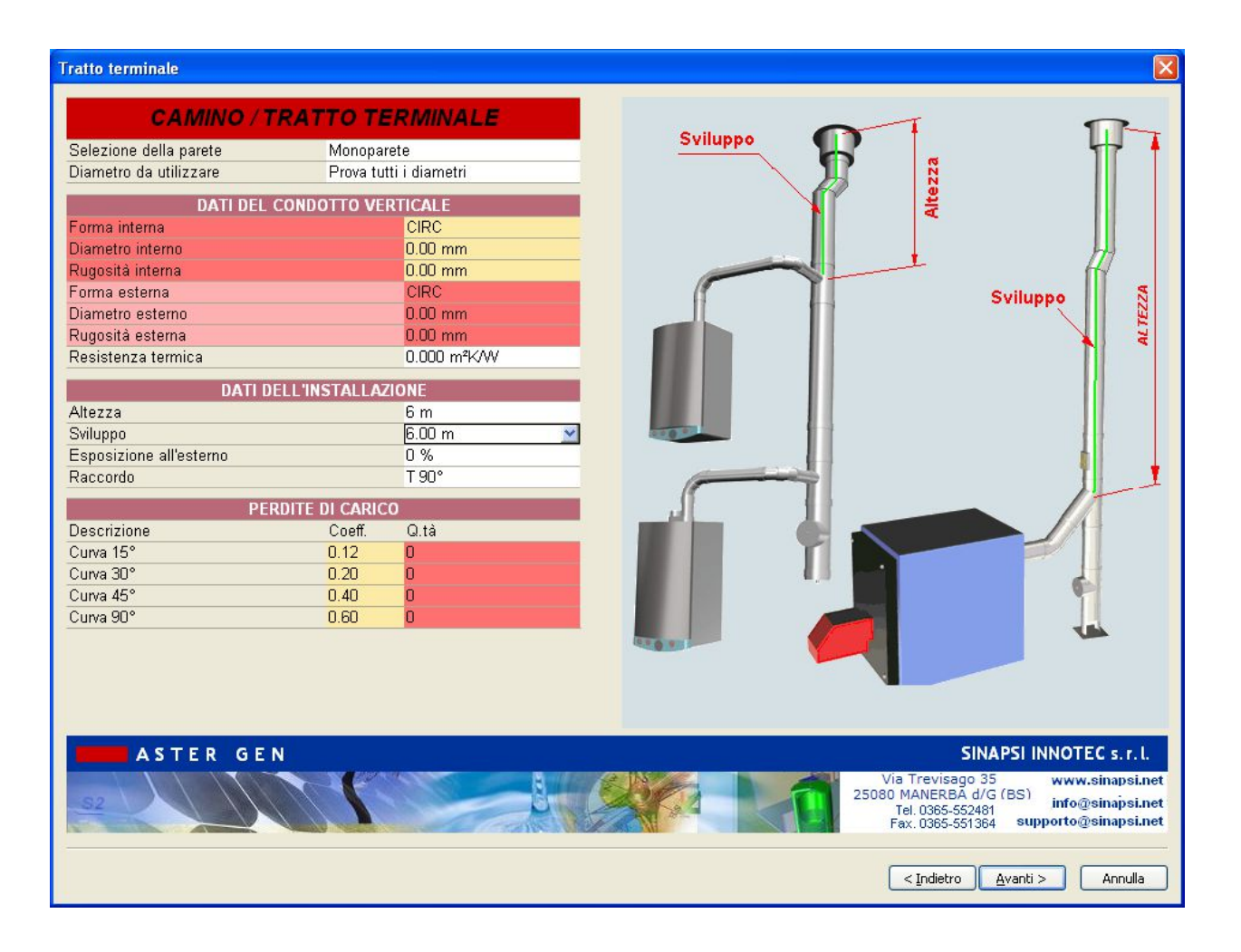

#### Scheda Camino

All'interno della scheda Camino scegliere:

Selezione della Parete: Mono parete

Diametro : Prova tutti i diametri

#### DATI DEL CONDOTTO:

lasciare vuoto ( sarà poi compilato automaticamente alla fine del progetto una volta trovato il diametro ottimale )

#### DATI DELL'INSTALLAZIONE:

| Altezza:     | 6    | m |
|--------------|------|---|
| Sviluppo:    | 6    | m |
| Esposizione: | 0.0  | % |
| Raccordo:    | T90° |   |

Avanti >

#### PERDITE DI CARICO:

Perdite di carico:

Nessuna

Selezionare

per proseguire

#### 33. FINESTRA TERMINALE:

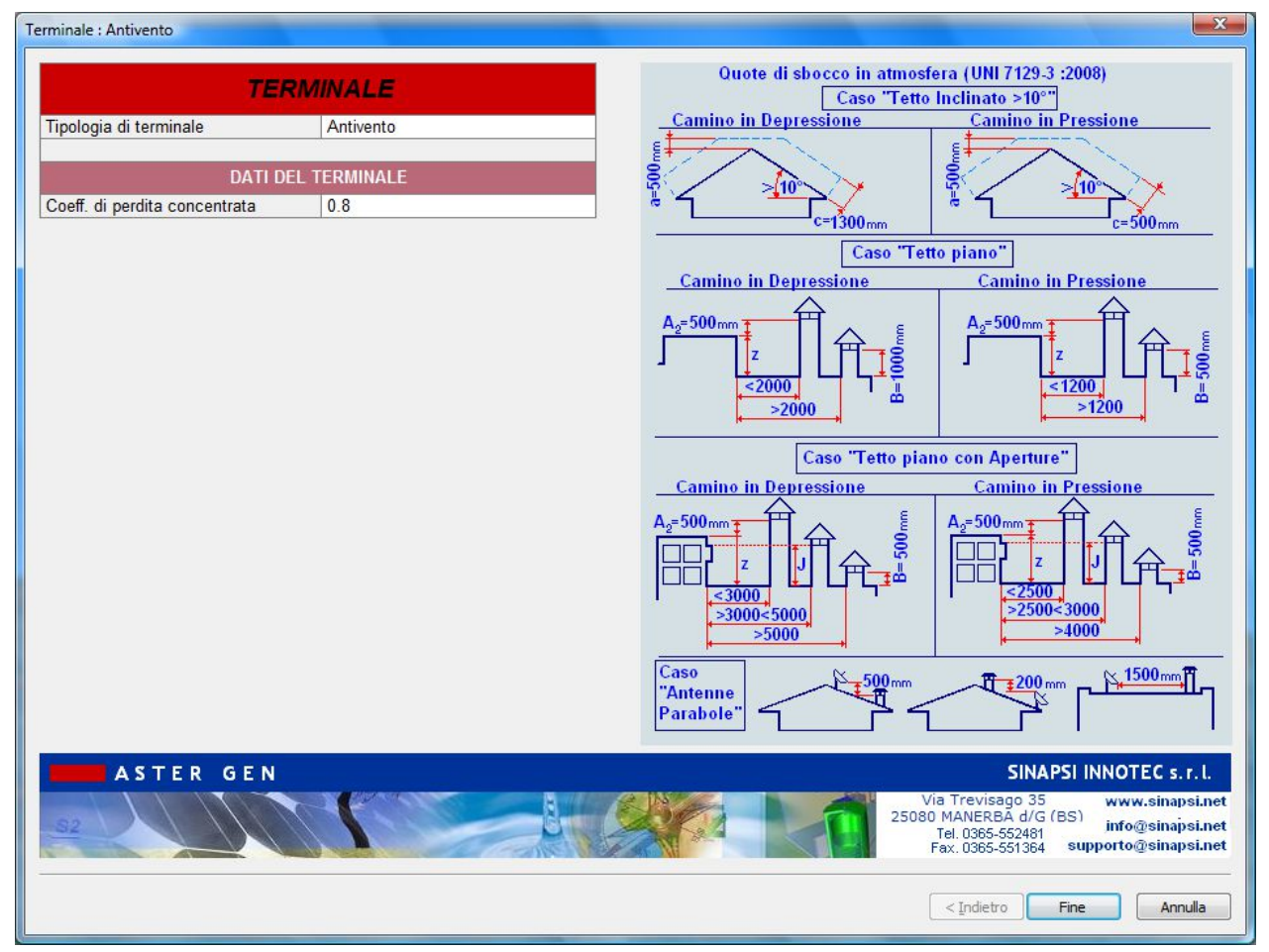

All'interno della scheda terminale scegliere

Forma: Antiriflusso ( è possibile variare il valore della perdita di carico del terminale se nota)

Selezionare

### Menù Risultati del Calcolo

| Scelta                                                                          | Verifica                                                                                                    | Funzionamento               | Camino                              | Canale Fumo  | Pressione [Pa] | Velocità [m/s] | Temp.Par.Est.<br>[°C] | Relazione                | Relazione         |
|---------------------------------------------------------------------------------|----------------------------------------------------------------------------------------------------|-----------------------------|-------------------------------------|--------------|----------------|----------------|-----------------------|--------------------------|-------------------|
| •                                                                               | 4                                                                                                    | Pressione                   | 80 Parete<br>Semplice Si<br>Guarn.  | 80 Alluminio | -7.8           | 2.16           | 39                    | Relazione<br>Dettagliata | Relazione Ridotta |
| Γ                                                                               | ø                                                                                                    | Pressione<br>negativa       | 100 Parete<br>Semplice Si<br>Guarn. | 80 Alluminio | 0.6            | 1.38           | 35                    | Relazione<br>Dettagliata | Relazione Ridotta |
| Γ                                                                               | 4                                                                                                    | Pressione<br>negativa       | 120 Parete<br>Semplice Si<br>Guarn. | 80 Alluminio | 3.1            | 0.96           | 32                    | Relazione<br>Dettagliata | Relazione Ridotta |
| Г                                                                               | A                                                                                                    | Pressione                   | 130 Parete<br>Semplice Si           | 80 Alluminin | 3.8            | 0.82           | 31                    | Relazione                | Relazione Ridotta |
| CA50-1                                                                          | E CASO-2                                                                                                    | CASO-3                      | 4 🔛 Note                            |              |                |                |                       |                          |                   |
| <sup>z</sup> Variabile                                                          |                                                                                                    | Gen. 1                      |                                     |              |                |                |                       |                          |                   |
| Stato acc                                                                       | ensione                                                                                                    | ON 100%                     |                                     |              |                |                |                       |                          |                   |
| Pression                                                                        | e [Pa]                                                                                                    | 7.8<(97.9)                  |                                     |              |                |                |                       |                          |                   |
| Droce Dr                                                                        | OCDTEX [Dal                                                                                                    | 7 9<(200.0)                 |                                     |              |                |                |                       |                          |                   |
| Press. Pz                                                                       | o <pzex [pa]<br="">o+Pfv<pfvex [pa]<="" td=""><td>7.8&lt;(200.0)</td><td></td><td></td><td></td><td></td><td></td><td></td><td></td></pfvex></pzex>                        | 7.8<(200.0)                 |                                     |              |                |                |                       |                          |                   |
| Press. Pz<br>Press. Pz                                                          | o <pzex [pa]<br="">o+Pfv<pfvex [pa]<="" td=""><td>7.8&lt;(200.0)<br/>10.1&lt;(200.0)</td><td></td><td></td><td></td><td></td><td></td><td></td><td></td></pfvex></pzex>    | 7.8<(200.0)<br>10.1<(200.0) |                                     |              |                |                |                       |                          |                   |
| Press. Pz<br>Press. Pz                                                          | o <pzex [pa]<br="">o+Pfv<pfvex [pa]<="" td=""><td>7.8&lt;(200.0)<br/>10.1&lt;(200.0)</td><td></td><td></td><td></td><td></td><td></td><td></td><td></td></pfvex></pzex>    | 7.8<(200.0)<br>10.1<(200.0) |                                     |              |                |                |                       |                          |                   |
| Press. Pz<br>Press. Pz                                                          | o <pzex [pa]<br="">o+Pfv<pfvex [pa]<="" td=""><td>7.8&lt;(200.0)<br/>10.1&lt;(200.0)</td><td></td><td></td><td></td><td></td><td></td><td></td><td></td></pfvex></pzex>    | 7.8<(200.0)<br>10.1<(200.0) |                                     |              |                |                |                       |                          |                   |
| Press. Pz<br>Press. Pz                                                          | co <pzex [pa]<br="">co+Pfv<pfvex [pa]<="" td=""><td>7.8&lt;(200.0)<br/>10.1&lt;(200.0)</td><td></td><td></td><td></td><td></td><td></td><td></td><td>4</td></pfvex></pzex> | 7.8<(200.0)<br>10.1<(200.0) |                                     |              |                |                |                       |                          | 4                 |
| Press. Pz<br>Press. Pz                                                          | o <pzex [pa]<br="">o+Pfv<pfvex [pa]<="" td=""><td>7.8&lt;(200.0)<br/>10.1&lt;(200.0)</td><td></td><td></td><td></td><td></td><td></td><td></td><td>4</td></pfvex></pzex>   | 7.8<(200.0)<br>10.1<(200.0) |                                     |              |                |                |                       |                          | 4                 |
| Press. P2<br>Press. P2                                                          | co <pzex [pa]<br="">co+Pfv<pfvex [pa]<="" td=""><td>7.8&lt;(200.0)<br/>10.1&lt;(200.0)</td><td></td><td></td><td></td><td></td><td></td><td></td><td>4</td></pfvex></pzex> | 7.8<(200.0)<br>10.1<(200.0) |                                     |              |                |                |                       |                          | 4                 |
| Press. P2<br>Press. P2                                                          | co-PZEX [Pa]<br>co+Pfv <pfvex [pa]<="" td=""><td>7.8&lt;(200.0)<br/>10.1&lt;(200.0)</td><td></td><td></td><td></td><td></td><td></td><td></td><td>4</td></pfvex>           | 7.8<(200.0)<br>10.1<(200.0) |                                     |              |                |                |                       |                          | 4                 |
| Press. P2<br>Press. P2<br>1-<br>0.9-<br>0.8-                                    | co-PzEx [Pa]<br>co+Pfv <pfvex [pa]<="" td=""><td>7.8&lt;(200.0)<br/>10.1&lt;(200.0)</td><td></td><td></td><td></td><td></td><td></td><td></td><td>4</td></pfvex>           | 7.8<(200.0)<br>10.1<(200.0) |                                     |              |                |                |                       |                          | 4                 |
| Press. P2<br>Press. P2<br>1-<br>0.9-<br>0.8-<br>0.7-                            | co-PzEx [Pa]<br>co+Pfv-PfvEx [Pa]                                                                                                    | 7.8<(200.0)<br>10.1<(200.0) |                                     |              |                |                |                       |                          | 4                 |
| Press. P2<br>Press. P2<br>0.9<br>0.8<br>0.7<br>0.6                              | co-PzEx [Pa]<br>co+Pfv-PfvEx [Pa]                                                                                                    | 7.8<(200.0)<br>10.1<(200.0) |                                     |              |                |                |                       |                          | 4                 |
| Press. P2<br>Press. P2<br>0.9<br>0.8<br>0.7<br>0.6<br>0.5                       | co-PzEx [Pa]<br>co+Pfv <pfvex [pa]<="" td=""><td>7.8&lt;(200.0)<br/>10.1&lt;(200.0)</td><td></td><td></td><td></td><td></td><td></td><td></td><td>4</td></pfvex>           | 7.8<(200.0)<br>10.1<(200.0) |                                     |              |                |                |                       |                          | 4                 |
| Press. P2   Press. P2   0.9   0.8   0.7   0.6   0.5   0.4                       | co-PzEx [Pa]<br>co+Pfv <pfvex [pa]<="" td=""><td>7.8&lt;(200.0)<br/>10.1&lt;(200.0)</td><td></td><td></td><td></td><td></td><td></td><td></td><td>4</td></pfvex>           | 7.8<(200.0)<br>10.1<(200.0) |                                     |              |                |                |                       |                          | 4                 |
| Press. P2   Press. P2   0.9   0.8   0.7   0.6   0.5   0.4   0.3                 | co-PzEx [Pa]<br>co+Pfv <pfvex [pa]<="" td=""><td>7.8&lt;(200.0)<br/>10.1&lt;(200.0)</td><td></td><td></td><td></td><td></td><td></td><td></td><td>4</td></pfvex>           | 7.8<(200.0)<br>10.1<(200.0) |                                     |              |                |                |                       |                          | 4                 |
| Press. P2   Press. P2   0.9   0.9   0.8   0.7   0.6   0.5   0.4   0.3   0.2     | co-PzEx [Pa]<br>co+Pfv <pfvex [pa]<="" td=""><td>7.8&lt;(200.0)<br/>10.1&lt;(200.0)</td><td></td><td></td><td></td><td></td><td></td><td></td><td>4</td></pfvex>           | 7.8<(200.0)<br>10.1<(200.0) |                                     |              |                |                |                       |                          | 4                 |
| Press. P2   Press. P2   0.9   0.8   0.7   0.6   0.5   0.4   0.3   0.2   0.1     | co-PzEx [Pa]<br>co+Pfv <pfvex [pa]<="" td=""><td>7.8&lt;(200.0)<br/>10.1&lt;(200.0)</td><td></td><td></td><td></td><td></td><td></td><td></td><td>۰<br/>•</td></pfvex>     | 7.8<(200.0)<br>10.1<(200.0) |                                     |              |                |                |                       |                          | ۰<br>•            |
| Press. P2   Press. P2   0.9   0.8   0.7   0.6   0.5   0.4   0.3   0.2   0.1   0 | co-PzEx [Pa]<br>co+Pfv <pfvex [pa]<="" td=""><td>7.8&lt;(200.0)<br/>10.1&lt;(200.0)</td><td></td><td></td><td></td><td></td><td></td><td></td><td>,<br/></td></pfvex>      | 7.8<(200.0)<br>10.1<(200.0) |                                     |              |                |                |                       |                          | ,<br>             |
| Press. P2   Press. P2   0.9   0.8   0.7   0.6   0.5   0.4   0.3   0.2   0.1   0 | co-PzEx [Pa]<br>co+Pfv <pfvex [pa]<="" td=""><td>7.8&lt;(200.0)<br/>10.1&lt;(200.0)</td><td></td><td></td><td></td><td></td><td></td><td></td><td>,<br/></td></pfvex>      | 7.8<(200.0)<br>10.1<(200.0) |                                     |              |                |                |                       |                          | ,<br>             |

#### RISULTATI

La finestra "Risultati del Calcolo" mostra la verifica dell'impianto considerando il rapporto canale da fumo – camino.

Inizia ad avere verifica positiva dal diametro 80 in poi.

Nell'esempio si scelga l' 80mm.

#### CONSIDERAZIONI

La scelta del diametro 80 mm per la canna fumaria risulta sensata in quanto leggendo in prima analisi i risultati principali si hanno valori buoni sia per quanto riguarda le pressioni sia per la velocità fumi. Risulta quindi possibile utilizzare un diametro in pressione positiva grazie alla verifica 13384-1 pressione positiva.

#### STAMPA DEI RISULTATI

La stampa dei risultati dettagliati si esegue cliccando sul tasto "Relaz-CALCOLO" dalla finestra dei "Risultati del Calcolo".

# Calcolo Camini : Camini Singoli - UNI 13384-1 - EX\_A1 GRUPPI ELETTROGENI

### Dati

Si consideri un camino SINGOLO in acciaio al servizio di 1 Gruppo elettrogeno a gasolio. Riferirsi allo schema grafico dell'esempio.

#### IL GRUPPO ELETTROGENO HA LE SEGUENTI CARATTERISTICHE :

| Tipo :                | Gruppo elettrogeno a gasolio |
|-----------------------|------------------------------|
| Portata fumi :        | 0.5 Kg/s                     |
| Temperatura fumi:     | 400°                         |
| O2 :                  | 2%                           |
| Pressione in uscita : | 1000 Pa                      |
| Diametro uscita fumi: | 300 mm                       |

#### IL CAMINO HA LE SEGUENTI CARATTERISTICHE :

| forma :                                         | CIRCOLARE     |
|-------------------------------------------------|---------------|
| diametro interno :                              | (incognito) m |
| diametro esterno :                              | (incognito) m |
| rugosità della parete interna :                 | 0.0001m       |
| resistenza termica del camino :                 | 0.59 m2K/W    |
| altezza efficace :                              | 8 m           |
| fattore di esposizione del camino all'esterno : | S 100 %       |
| Tipo comignolo :                                | antiriflusso  |
| Coeff.perdita loc. comignolo :                  | 0,8 adim      |
| tipo di raccordo camino-cdf :                   | 90°           |

#### IL CANALE DA FUMO HA LE SEGUENTI CARATTERISTICHE :

| sviluppo :                 | 2 m        |
|----------------------------|------------|
| altezza :                  | 1 m        |
| diametro interno del cdf : | 0.300 m    |
| diametro esterno del cdf : | 0.350 m    |
| resistenza termica :       | 0.59 m2K/W |
| rugosità interna :         | 0.0001 m   |
| curva :                    | 1 a 90°    |
|                            |            |

| coefficiente fluidodinamico curva : | 0.8 adim. |
|-------------------------------------|-----------|
| fattore di esposizione del canale : | 0.0 %     |

### CONDIZIONI DI FUNZIONAMENTO

| temperatura aria :                     | 15°C     |
|----------------------------------------|----------|
| temperatura esterna di progetto :      | 0.0°C    |
| altitudine :                           | 200 m    |
| fattore di correzione per temp :       | non      |
| costante SH:                           | 0.5 adim |
| fattore di sicurezza fluidodinam. SE : | 1.5 adim |

# Collettori per Caldaie in batteria - Calcolo con EN13384-2 in Pressione positiva - EX\_D1

### Dati

Si consideri una canna fumaria SEMPLICE CIRCOLARE in acciaio al servizio di 1 collettore per 4 Generatori di Calore di tipo ad aria soffiata. Riferirsi allo schema grafico dell'esempio .

#### LE CALDAIE HANNO LE SEGUENTI CARATTERISTICHE :

| Tipo:                                                   | Pressurizzata |      |
|---------------------------------------------------------|---------------|------|
| Diametro uscita fumi                                    | 125 mm        | ٦    |
| Combustibile                                            | gas me        | tano |
|                                                         |               |      |
| Dati a carico nominale                                  |               |      |
| potenza utile                                           | 100           | kW   |
| perdite al mantello                                     | 1             | %    |
| portata fumi in uscita dal generatore di calore         | 0.0429        | kg/s |
| pressione                                               | 100           | Pa   |
| rendimento utile                                        | 97            | %    |
| CO2                                                     | 10            | %    |
| Dati a carico minimo                                    |               |      |
| potenza utile                                           | 30            | kW   |
| perdite al mantello                                     | 1             | %    |
| portata fumi in uscita dal generatore di calore<br>kg/s | 0.01287       | 7    |
| pressione                                               | 100           | Pa   |
| rendimento utile                                        | 97            | %    |
| CO2                                                     | 10            | %    |

#### LE CANNA FUMARIA HA LE SEGUENTI CARATTERISTICHE :

| diametro interno del camino        | da dime | nsionar   | е     |
|------------------------------------|---------|-----------|-------|
| diametro esterno del camino        |         |           | m     |
| rugosità della parete interna      |         | 0.50      | mm    |
| resistenza termica del camino      |         | 0.40      | m2K/W |
| Numero allacciamenti               |         | 1         |       |
| ALTEZZA EFFICACE                   |         | 5         | m     |
| fattore di esposizione all'esterno |         | 100       | %     |
| Tipo comignolo                     |         | antiriflu | SSO   |
| Coeff.perdita loc. comignolo       |         | 0,8       | adim  |
| tipo di raccordo camino-collettore |         | 90        | 0     |

#### I CANALI DA FUMO HANNO LE SEGUENTI CARATTERISTICHE :

| sviluppo                                    | 1.0     | m     |
|---------------------------------------------|---------|-------|
| altezza                                     | 0.5     | m     |
| diametro interno del cdf                    | 0.13    | m     |
| diametro esterno del cdf                    | 0.18    | m     |
| resistenza termica                          | 0.40    | m2K/W |
| rugosità interna                            | 0.50    | mm    |
| fattore di esposizione del canale fumo/aria | 0.0     | %     |
| curve                                       | n°1 a 9 | 0°    |

#### **CONDIZIONI DI FUNZIONAMENTO**

| temperatura aria                                 |    | 20  | °C   |
|--------------------------------------------------|----|-----|------|
| temperatura esterna di progetto                  |    | 0.0 | °C   |
| altitudine                                       |    | 200 | m    |
| apertura di compensazione                        |    | 0.0 | cm2  |
| coefficiente fluid.apertura > (sezione quadrata) |    | 4   | adim |
| fattore di correzione per temp.non costante      | SH | 0.5 | adim |
| fattore di sicurezza fluidodinamico              | SE | 1.5 | adim |

#### **TIPOLOGIA CANNA FUMARIA**

Nello schema è evidenziata la corrispondenza degli elementi da definire nel progetto.

#### **DEFINIZIONE GENERATORI**

1. va ricordato che i dati primari di un generatore di calore sono :

Potenza utile

Perdite al mantello

CO2

Rendimento utile

Da essi si ricavano : portata fumi, temperatura fumi, composizione fumi

In più va definita la pressione che viene interpretata come una prevalenza disponibile nel caso sia negativa e come un tiraggio richiesto nel caso in cui sia positiva. Nel caso di un generatore tipo C è normale inserire un pressione positiva residua disponibile allo sbocco.

2. la colonna dei dati **Pwcj** e **twcj** è riferita ai coefficienti richiesti dalla EN 13384-2. Nel caso venga lasciata l'opzione default spuntata

#### default : Pwci

il programma di calcolo carica i coefficienti standard dalla tabella B.2 della EN 13384-2 (vedere Appendice sui dettagli). Tali coefficenti sono proposti dalla norma ( la tabella è un annesso informativo e non vincolante) nel caso in cui il costruttore del generatore non li dichiari. I coefficienti di tale tabella sono severi in quanto assumono valori conservativi rispetto ai casi reali. Si consiglia di chiederli al costruttore del generatore di calore o, in casi estremi, di inserire un valore di 50 per il coefficiente b2 e un valore per b1 pari a –( prevalenza +b2). Ad esempio nel caso specifico di questo progetto i coefficenti diventeranno :

carico massimo : b0=-50, b1=0, b2=50, b3=0, b=0

carico minimo : b0=-50, b1=0, b2=50, b3=0, b=0

2. Il carico spento prevede un'insieme di coefficienti di pressione Pwcj come nel carico massimo e minimo. Anche qui i coefficienti possono essere caricati con il valore di default previsto dalla tabella B.2 della norma EN13384-2. Il valore di tali coefficienti non è così marginale come potrebbe sembrare in quanto esso determina la quantità di aria ( e non più di fumi ) che i generatori di calore spenti lasciano transitare e quindi convogliano in canna fumaria quando esiste una condizione di tiraggio ai loro capi ( ingresso aria/ uscita fumi ). Il valore previsto da tale tabella è :

Applicando tali coefficienti alla formula (12) della EN 13384-2 risulta che la caratteristica di comportamento del generatore spento è :

$$P_{Wc,j} = 50 \cdot \left(\frac{\bullet}{\frac{m_{Wc,j}}{m_{W,j}}}\right)^2$$

cioè

$$\mathbf{\dot{m}}_{Wc,j} = \mathbf{\dot{m}}_{W,j} \cdot \sqrt{\frac{P_{Wc,j}}{50}}$$

In definitiva la portata di aria "parassita" addotta dal generatore spento può essere, nel caso ad esempio di un tiraggio di 10 Pa, pari a:

$$m_{W_{c,i}} = m_{W_{i}i} \cdot 0.4472$$

Cioè il 44,72 % della portata massima nominale di fumi. Nei casi reali di un generatore tipo C ci si può attendere un valore ben inferiore di portata aria e quindi un coefficiente b2 superiore a 50.

# PROCEDURA DI INSERIMENTO DATI PER ESEGUIRE UN PROGETTO NUOVO

### Inserimento dati

Lanciare dall'icona presente sul desktop AsterGen-C; Compare la finestra iniziale e si procede a selezionare "Nuovo":

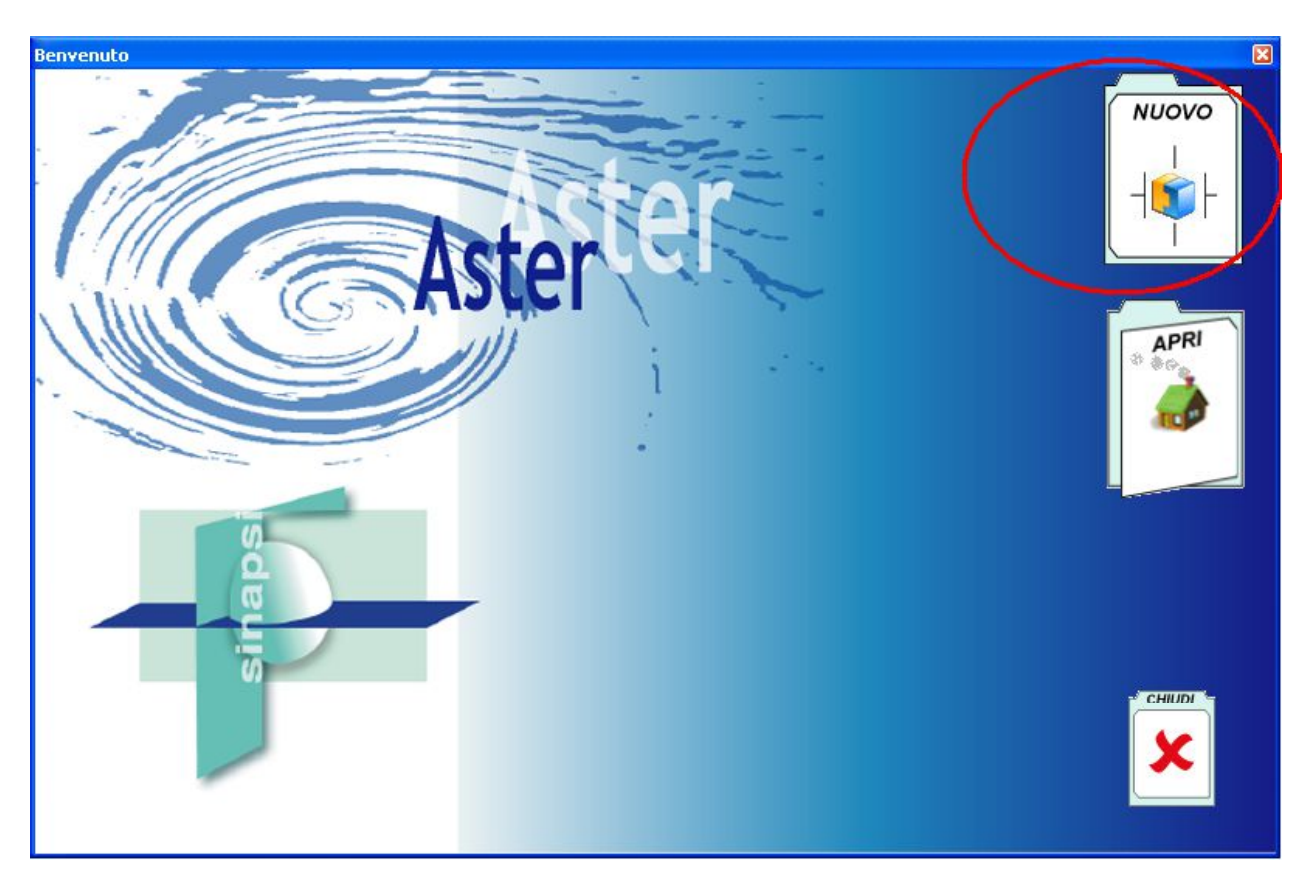

Compare

Compare la finestra principale; nella parter Sx aprire l'albero dei sistemi fumari fino a raggiungere il sistema Singolo al servizio di più generatori>>Generatore a tiraggio forzato>>pressurizzata - aria soffiata:

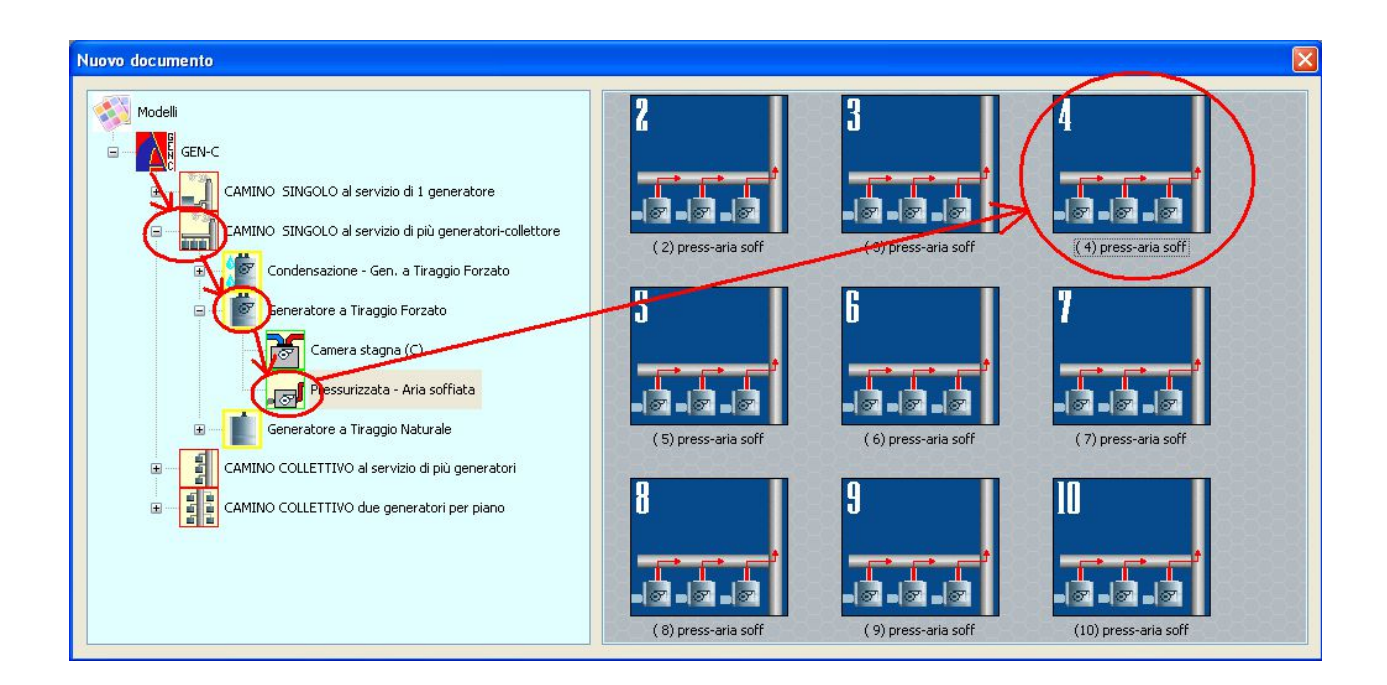

Nella parte di Dx si trova l'icona del sistema "PRESS-ARIA SOFF. 4 ", procedere al doppio click per selezionare il sistema.

Compare di seguito la finestra principale con al centro il sistema in 3D.

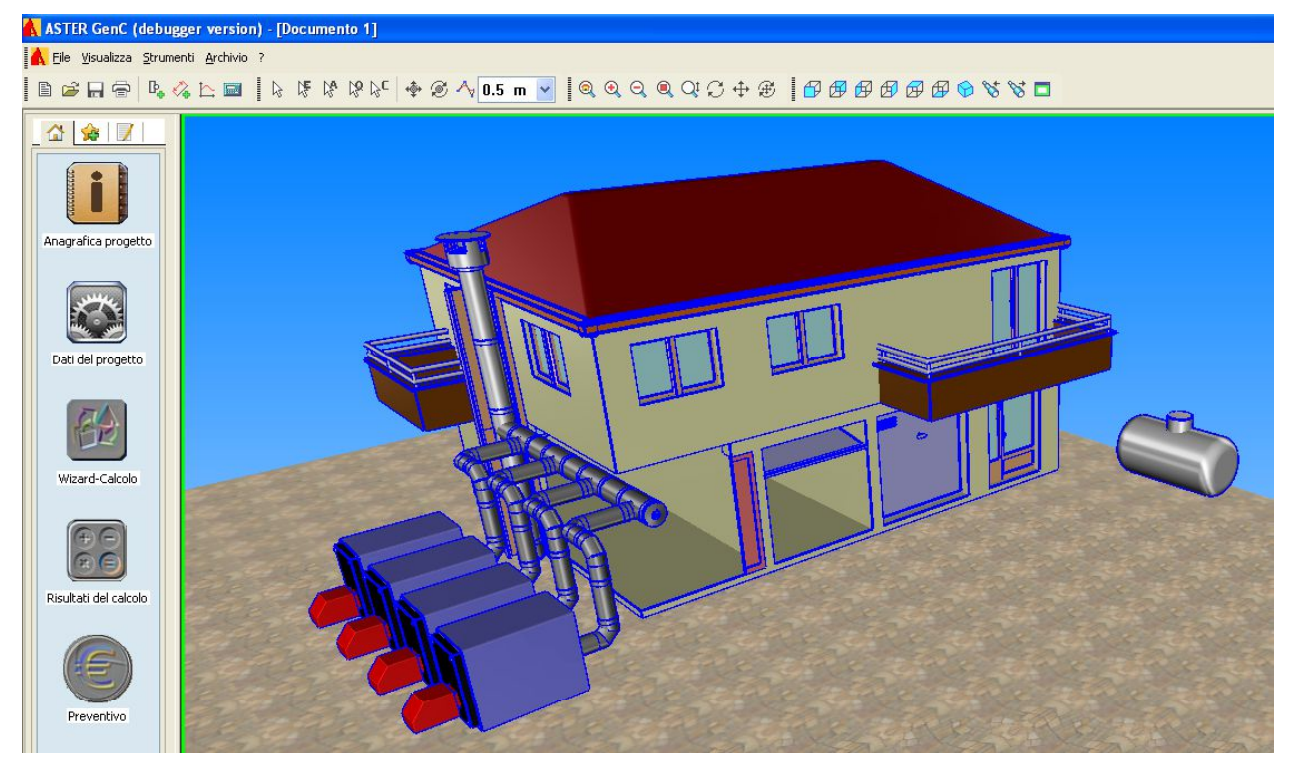

E' possibile ora iniziare la definizione del progetto utilizzando i tasti posti a Sx in colonna dall'alto verso il basso.

Anagrafica progetto (vedi sezione precedente di definizione Anagrafiche)

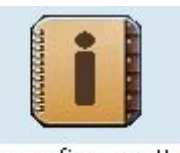

Anagrafica progetto

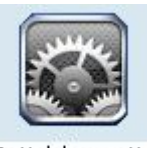

Dati del progetto: Dati del progetto

Cliccare sul tasto per accedere al Menu "Dati del progetto":

|                                                                                  |                                      |          |             |                |                                                                                       | ×                                                                                  |
|----------------------------------------------------------------------------------|--------------------------------------|----------|-------------|----------------|---------------------------------------------------------------------------------------|------------------------------------------------------------------------------------|
| Impostazion                                                                      | ni del Progetto                      |          |             |                | Riter                                                                                 | H Gind tan Vill<br>s 2º Indian X                                                   |
| Classe di pressione                                                              | [N11/[P1]                            |          | ALL ALL ALL | (AIN)          | The state                                                                             | Cr St                                                                              |
| Sistema                                                                          | Parete Doppia inox sp.25             |          | 0           | 199            | Z                                                                                     | Pa lo Indiana                                                                      |
| Metodo di Calcolo                                                                | UNI EN 13384-2p                      | •        | R. Q.       | 9              |                                                                                       |                                                                                    |
| Camini in pressione positiva asserv<br>{collettive e sistemi in batteria}        | iti a più apparecchi di riscaldamer  | to       |             | R              | 2 Ke                                                                                  | 100                                                                                |
| Verifica di temperatura                                                          | Verifica a Umido                     |          | ide         | + //           | III                                                                                   | HI BERG                                                                            |
| Secco (assenza di condensa nei fumi)<br>Umido (presenza di condensa nei fumi)    |                                      |          | y           | So to to       | W                                                                                     | and a state                                                                        |
| Fattore di sicurezza SH                                                          | 0.5                                  |          |             |                |                                                                                       | Kruzoff I                                                                          |
| Fattore di sicurezza SE                                                          | 1.2                                  |          | T           | C              | 234                                                                                   |                                                                                    |
| Fattori di sicurezza SH consigliato da<br>Fattori di sicurezza SE consigliato da | alla norma : 0.5<br>alla norma : 1.2 |          | 1           |                | P                                                                                     |                                                                                    |
| Conf. di Disegno                                                                 |                                      |          | 1 S         | KA.            |                                                                                       |                                                                                    |
| ASTER GEN                                                                        |                                      |          |             |                | SINA<br>Via Trevisago 35<br>25080 MANERBA d/G<br>Tel. 0365-552481<br>Fax. 0365-551364 | APSI INNOTEC s.r.l.<br>www.sinapsi.net<br>info@sinapsi.net<br>supporto@sinapsi.net |
|                                                                                  | 3                                    | Genera d | segno 📄 🖄   | Wizard-Calcolo | < Indietro                                                                            | Fine Annulla                                                                       |

- Si selezione la Classe di pressione (Depressione/Pressione)
- Si selezione il sistema (Doppia parete)
- Il metodo di calcolo valido per il tipo d'impianto selezionato è UNI 13384-2 p
- La verifica è ad Umido.

A compilazione eseguita si seleziona il tasto "Fine"

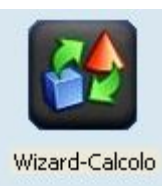

Wizard – Calcolo:

Si procede alla definizione in sequenza di tutti i tratti costituenti il sistema fumario cliccando sul tasto Wizard-Calcolo:

#### 34. FINESTRA EDIFICIO:

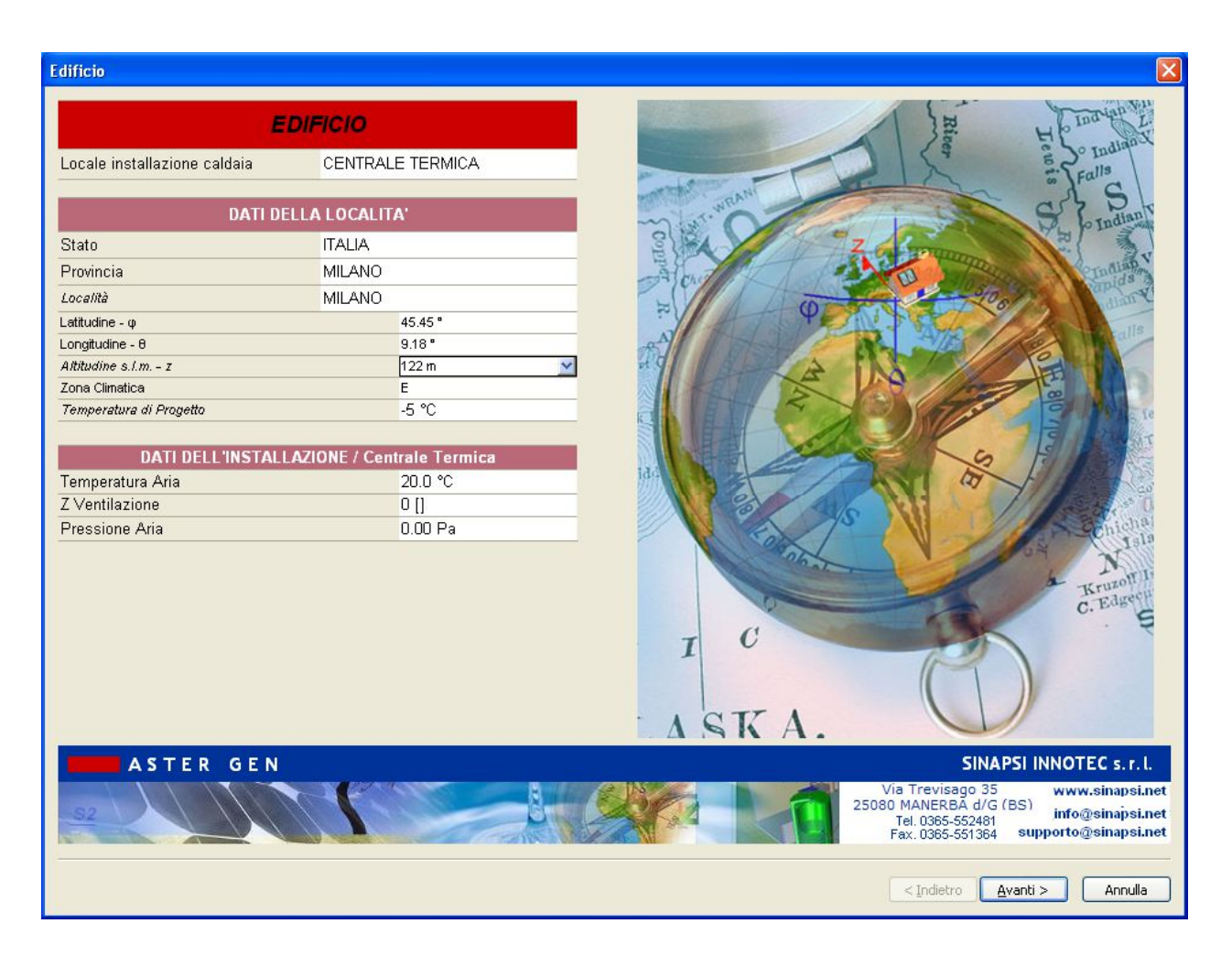

Si selezioni la località ( se non già eseguito in precedenza nella scheda delle Anagrafiche). Nel caso si scelga Milano.

Automaticamente sono caricati i dati caratteristici di Milano.

Avanti >

Selezionare

per proseguire

#### 35. FINESTRA COMBUSTIBILE:

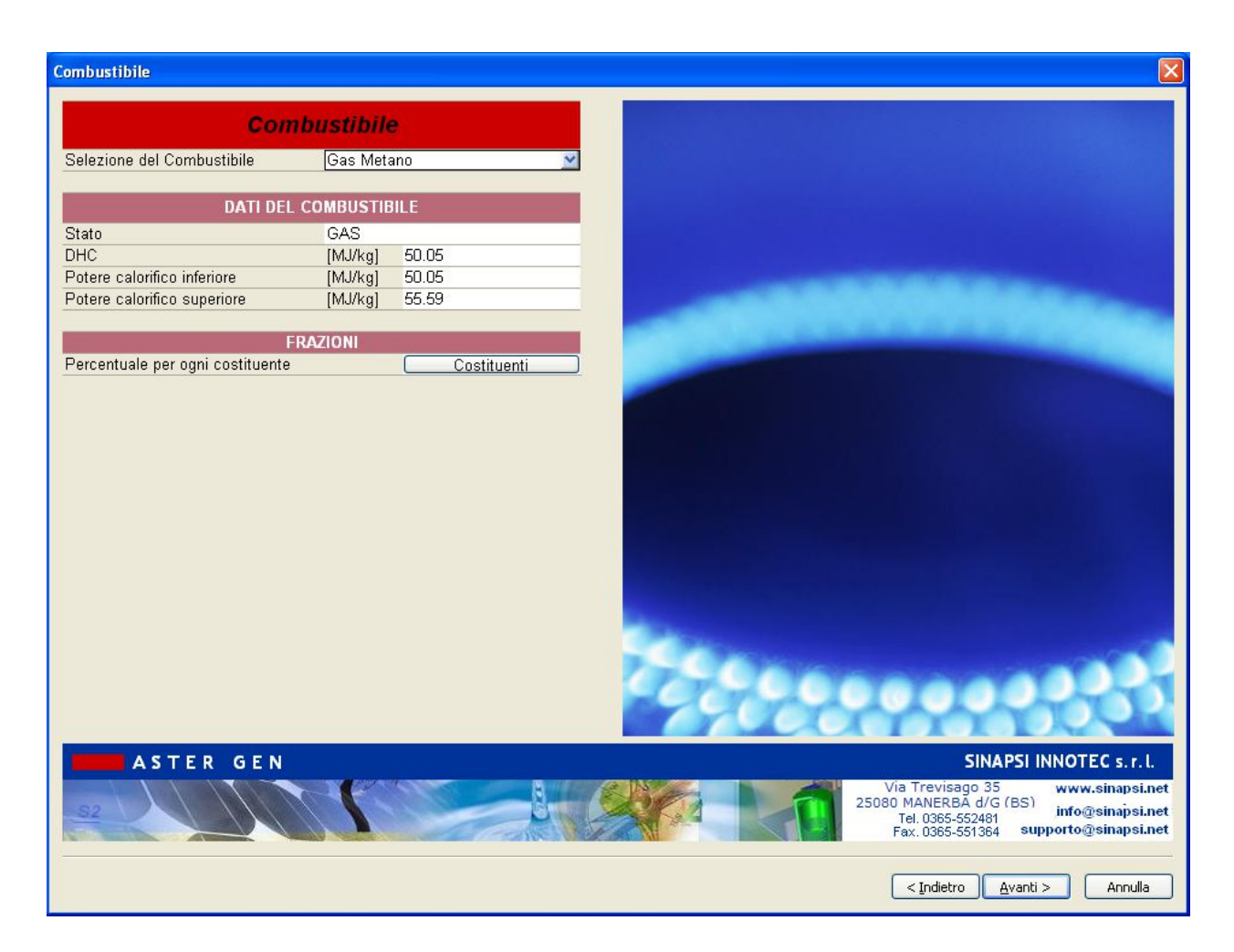

Si procede a caricare il combustibile "Metano"

Avanti >

Selezionare

per proseguire

#### **36. FINESTRA GENERATORE:**

| Generatore                 |               |            |                      |                                                                                                    |
|----------------------------|---------------|------------|----------------------|----------------------------------------------------------------------------------------------------|
|                            | GENERA        | TORE       |                      |                                                                                                    |
| Costruttoro                | wanter rr     | Gonorico   |                      | 11                                                                                                    |
| Esmidia                    |               | Dragourizz | rata Cand            |                                                                                                    |
| Famiglia                   |               | Pressunzz  | cata - Cond          |                                                                                                    |
| Modello                    |               | Cond. Pre  | ss. 100 kVV [metano] |                                                                                                    |
| DATI DEL O                 | GENERATORI    | E, info di | Catalogo             |                                                                                                    |
| Installazione              | 1             | Interna    |                      | M                                                                                                    |
| Tipologia di funzionamento |               | Condensazi | one                  | Π                                                                                                    |
| Camera di combustione      | 1             | Aperta     |                      |                                                                                                    |
| Tiraggio                   |               | Forzato    |                      |                                                                                                    |
| Attacco fumi               |               | Separato   |                      |                                                                                                    |
| Diametro Uscita Fumi       |               | 125.00 mm  | - Ji                 |                                                                                                    |
| D                          | ATI DI COMB   | USTIONE    |                      |                                                                                                    |
|                            |               | >> Copia   | carico >>            |                                                                                                    |
|                            | Carico nor    | minale     | Carico minimo        |                                                                                                    |
| Potenza Termica Utile      | 100.00 kW     | -          | 30.00 kW             |                                                                                                    |
| Rendimento Utile           | 97 %          |            | 97 %                 | I                                                                                                    |
| Potenza Termica Focolare   | 103.09 kW     |            | 30.93 kW             | _                                                                                                    |
| Perdite al mantello        | 1.00 %        |            | 1.00 %               |                                                                                                    |
| CO2 fumi anidri            | 10.00 %       |            | 10.00 %              |                                                                                                    |
| Pressione in Uscita        | 100 Pa        |            | 100 Pa               |                                                                                                    |
| Temperatura Fumi           | 63.6 °C       |            | 63.6 °C              |                                                                                                    |
| Portata Fumi               | 0.042901 kg/s | 5          | 0.012870 kg/s        |                                                                                                    |
| Portata Volumetrica Fumi   | 153.68 m³/h   |            | 46.10 m³/h           |                                                                                                    |
| Coefficienti Pwcj          | b0,b1,b2,     | b3,b4      | b0,b1,b2,b3,b4       |                                                                                                    |
| Coefficienti Twcj          | y0,y1,y       | y2         | y0,y1,y2             |                                                                                                    |
| Carico spento              | b0,b1,b2,     | b3,b4      | y0,y1,y2             |                                                                                                    |
| ASTER G                    | EN            |            | <b>1</b>             | SINAPSI INNOTEC s.r.l.<br>Via Trevisago 35 www.sinapsi.net<br>25080 MANERBA d/G (BS)<br>Tel.0385-552481 info@sinapsi.net<br>Fax.0365-551364 supporto@sinapsi.net |
| 🛛 Copia negli Og           | getti Sim     | ili        |                      | < Indietro Avanti > Annulla                                                                                                    |

#### Selezione delle caratteristiche del generatore:

#### **GENERATORE:**

Costruttore: Generico

Famiglia: Condensazione pressurizzata

Modello: 100 kW

#### DATI DEL GENERATORE:

Sono caricati dall'archivio le caratteristiche di funzionamento Diametro uscita fumi:125 mm

#### DATI DI COMBUSTIONE:

Vedere dati input:

#### Coefficienti Pwcj : \*\*

Twcj: \*\*

#### Carico spento: \*\*

#### \*\* Calcolati automaticamente dal programma

possono essere modificati dall'utente cliccando sui relativi tasti:

| Coefficienti Pwcj | b0,b1,b2,b3,b4 | b0,b1,b2,b3,b4 |
|-------------------|----------------|----------------|
| Coefficienti Twcj | y0,y1,y2       | y0,y1,y2       |
| Carico spento     | b0,b1,b2,b3,b4 | y0,y1,y2       |

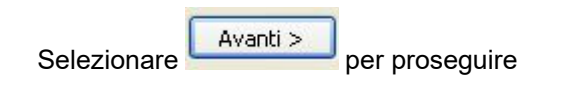

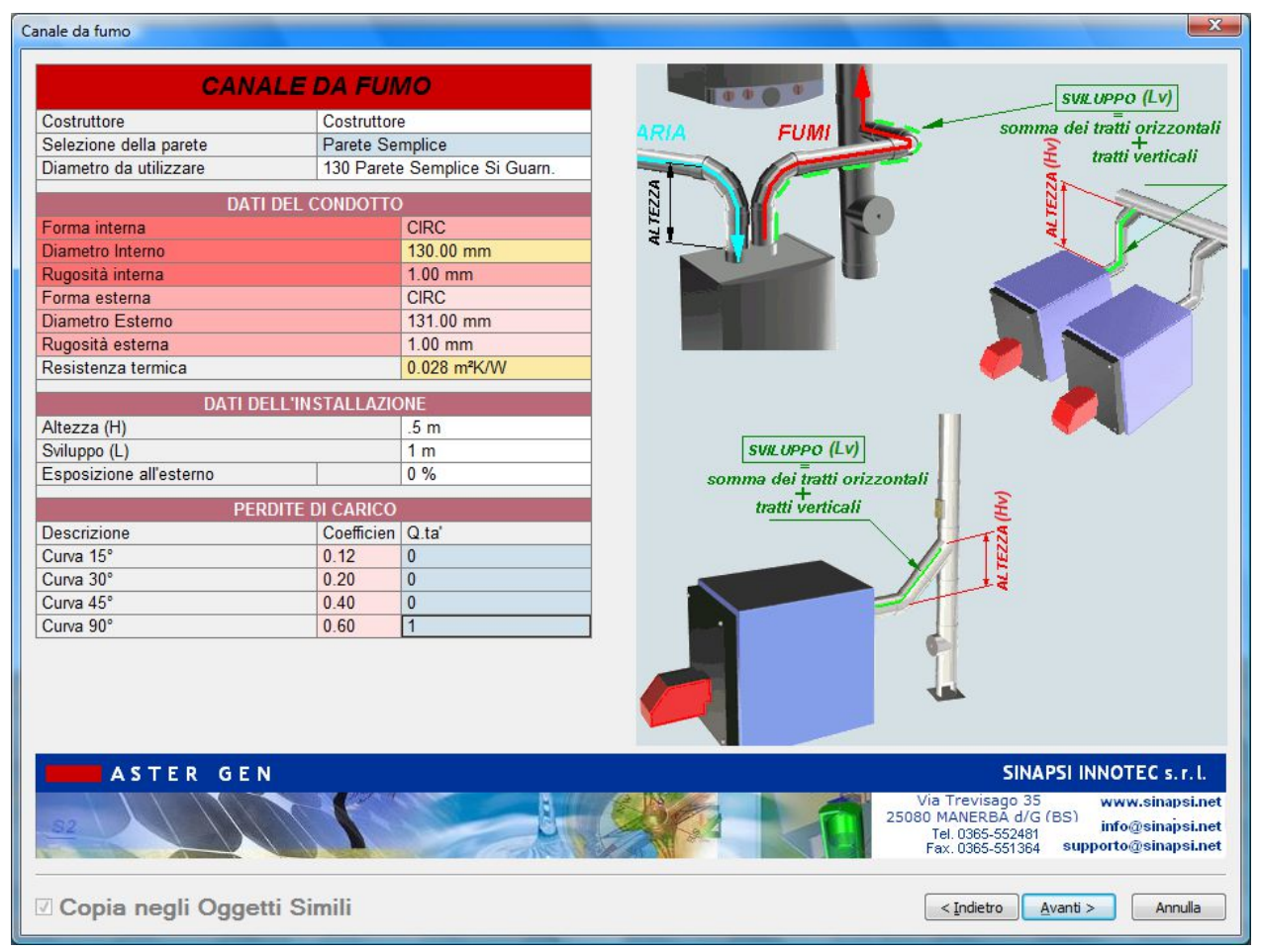

#### 37. FINESTRA CANALE DA FUMO:

#### **DEFINIZIONE CANALI DA FUMO**

All'interno della scheda canale da fumo scegliere

| Costruttore: |   | gener | ico      |
|--------------|---|-------|----------|
| Parete:      |   | Doppi | a parete |
| Diametro     | : | 130   | mm       |

#### DATI DEL CONDOTTO:

sono automaticamente caricati i dati relativi al diametro 130 mm secelto

m

#### DATI DELL'INSTALLAZIONE:

Altezza: 0.5

| Sviluppo:    | 1   | m |
|--------------|-----|---|
| Esposizione: | 0.0 | % |

#### PERDITE DI CARICO:

| Perdite di carico: |          | 1 curva 90°, equivalente a 0.6 |
|--------------------|----------|--------------------------------|
| Selezionare        | Avanti > | per prosequire                 |

#### 38. FINESTRA COLLETTORE (tratto tra camino e 1° generatore):

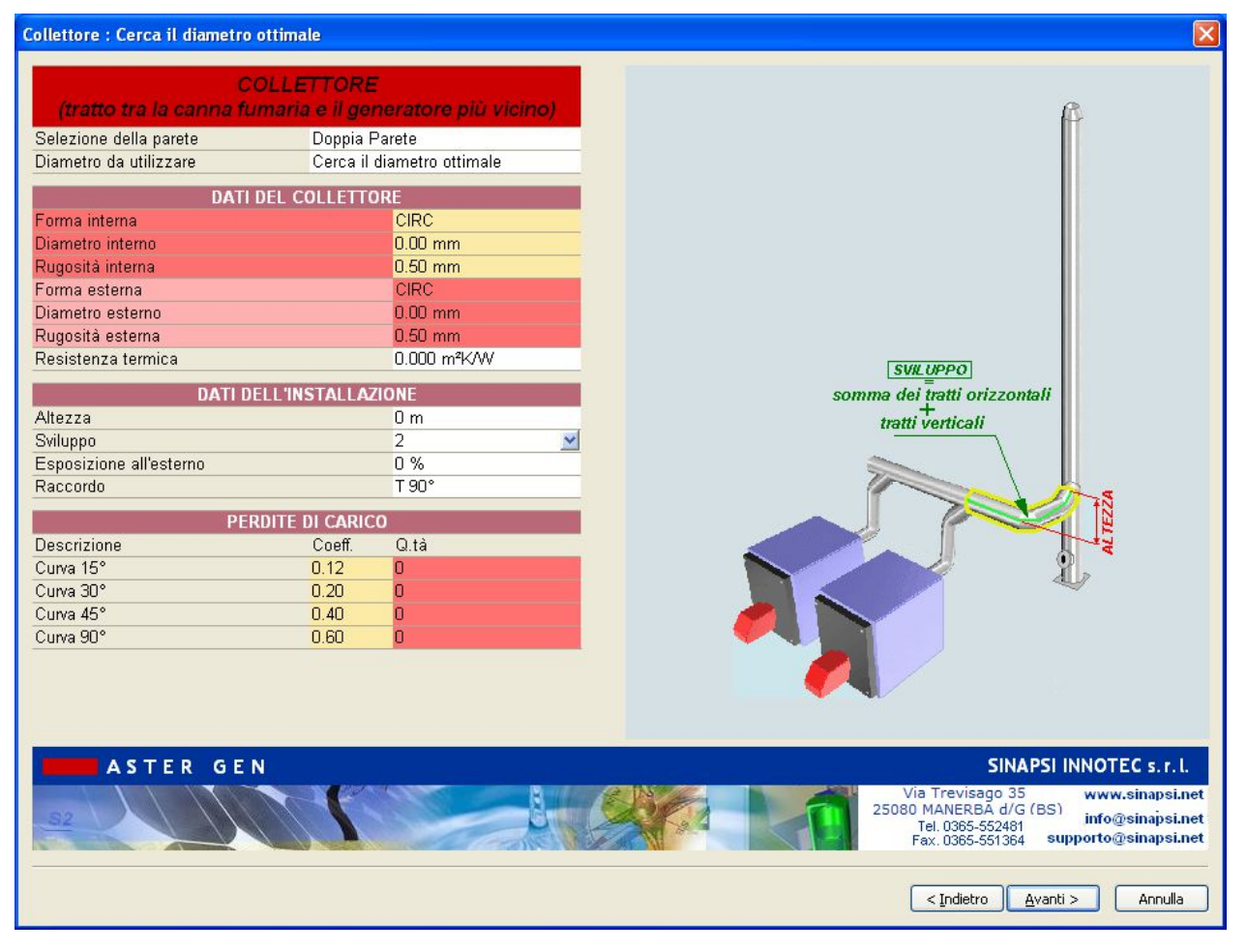

#### DEFINIZIONE COLLETTORE

| DATI DEL CONDOTTO:                  |   |                |    |  |
|-------------------------------------|---|----------------|----|--|
| Diametro                            | : | cerca ottimale | mm |  |
| Parete:                             |   | Doppia parete  |    |  |
| Costruttore:                        |   | generico       |    |  |
| All'interno della scheda collettore |   |                |    |  |

#### DATI DELL'INSTALLAZIONE:

| Altezza:     | 0   | m |
|--------------|-----|---|
| Sviluppo:    | 2   | m |
| Esposizione: | 0.0 | % |

#### PERDITE DI CARICO:

| Perdite di carico: - |          |                |  |
|----------------------|----------|----------------|--|
| Salazianara          | Avanti > |                |  |
| Selezionare          |          | per proseguire |  |

#### 39. FINESTRA COLLETTORE (tratto tra i generatori):

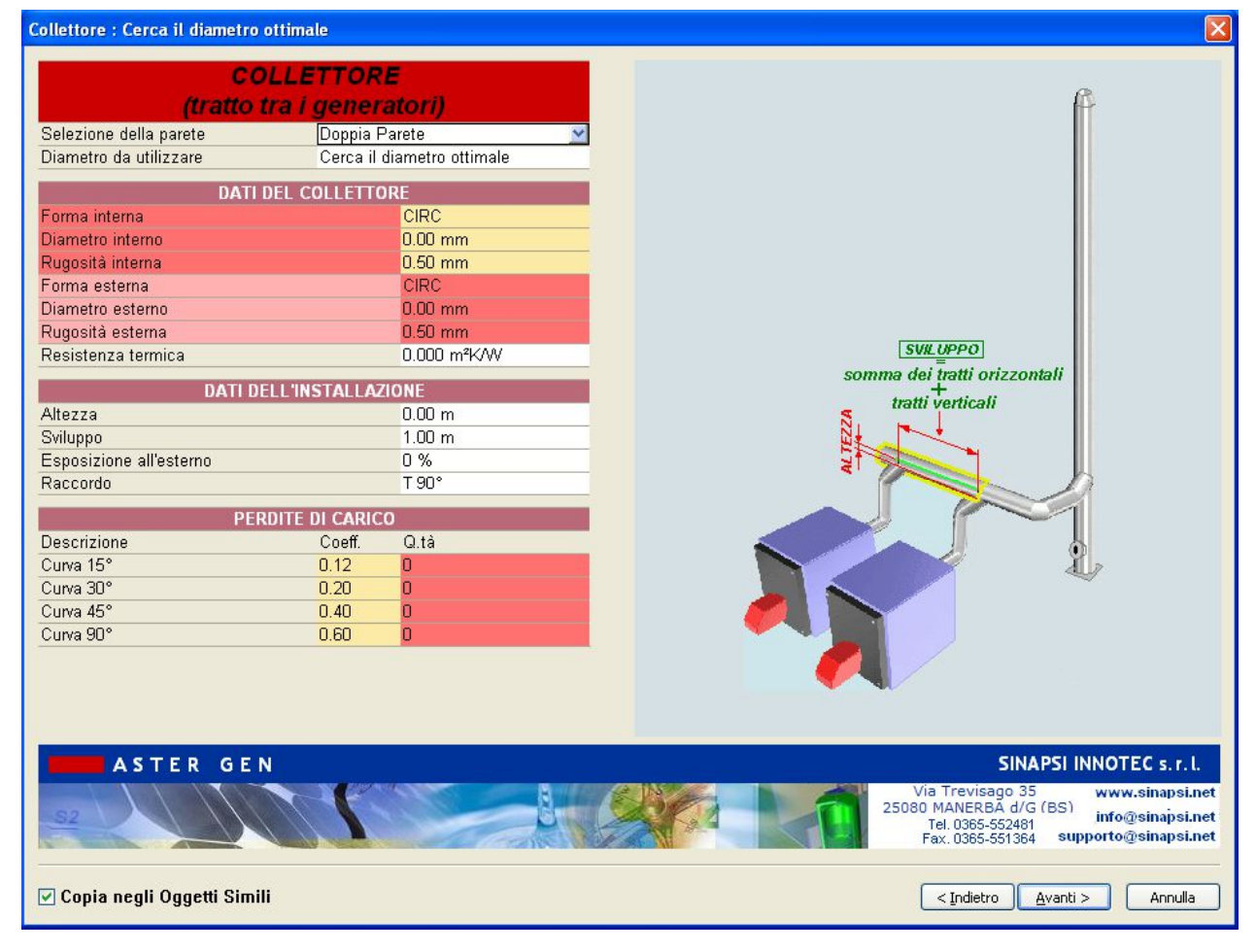

#### **DEFINIZIONE COLLETTORE**

| All'interno della scheda collettore |   |                |    |
|-------------------------------------|---|----------------|----|
| Costruttore:                        |   | generico       |    |
| Parete:                             |   | Doppia parete  |    |
| Diametro                            | : | cerca ottimale | mm |
|                                     |   |                |    |

#### DATI DEL CONDOTTO:

#### DATI DELL'INSTALLAZIONE:

| Altezza:     | 0   | m |
|--------------|-----|---|
| Sviluppo:    | 1   | m |
| Esposizione: | 0.0 | % |

#### PERDITE DI CARICO:

Perdite di carico: Selezionare Avanti > per proseguire

#### 40. FINESTRA TRATTO DI PARTENZA:

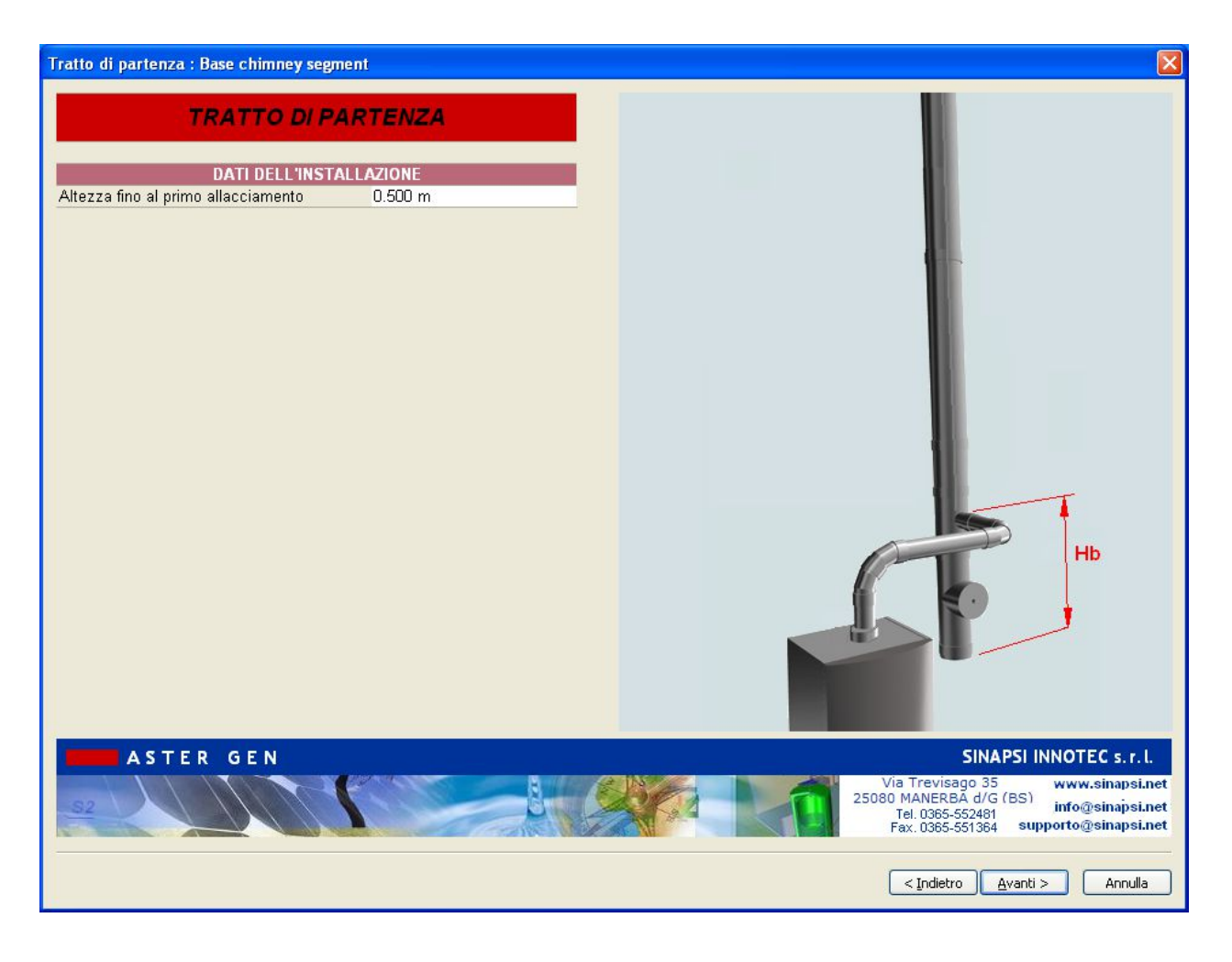

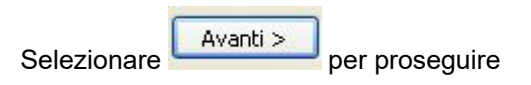

#### 41. FINESTRA CAMINO:

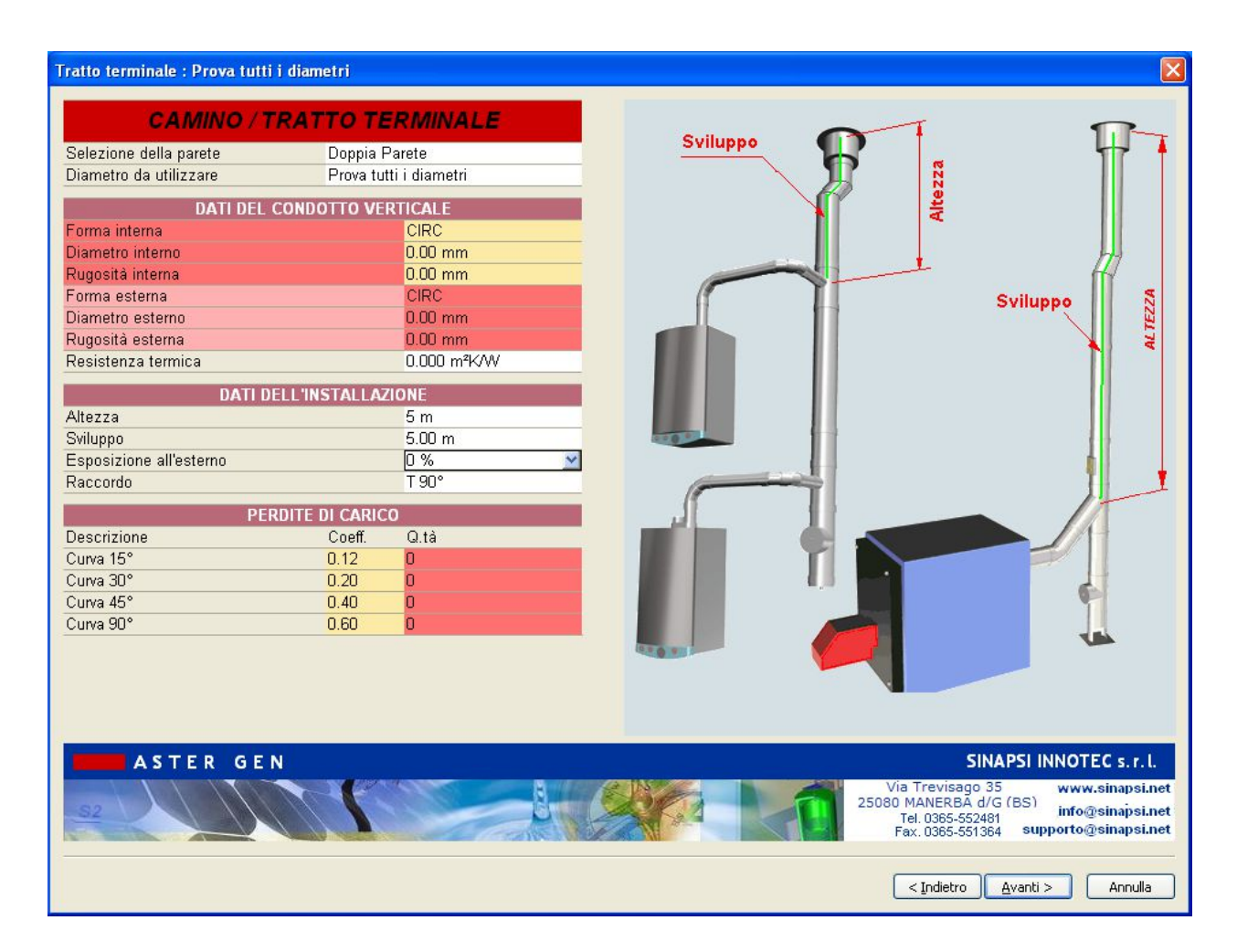

#### Scheda Camino

All'interno della scheda Camino scegliere:

Selezione della Parete: doppia parete

Diametro : Prova tutti i diametri

#### DATI DEL CONDOTTO:

lasciare vuoto ( sarà poi compilato automaticamente alla fine del progetto una volta trovato il diametro ottimale )

#### DATI DELL'INSTALLAZIONE:

| Altezza:     | 5    | m |
|--------------|------|---|
| Sviluppo:    | 5    | m |
| Esposizione: | 0.0  | % |
| Raccordo:    | T90° |   |

#### PERDITE DI CARICO:

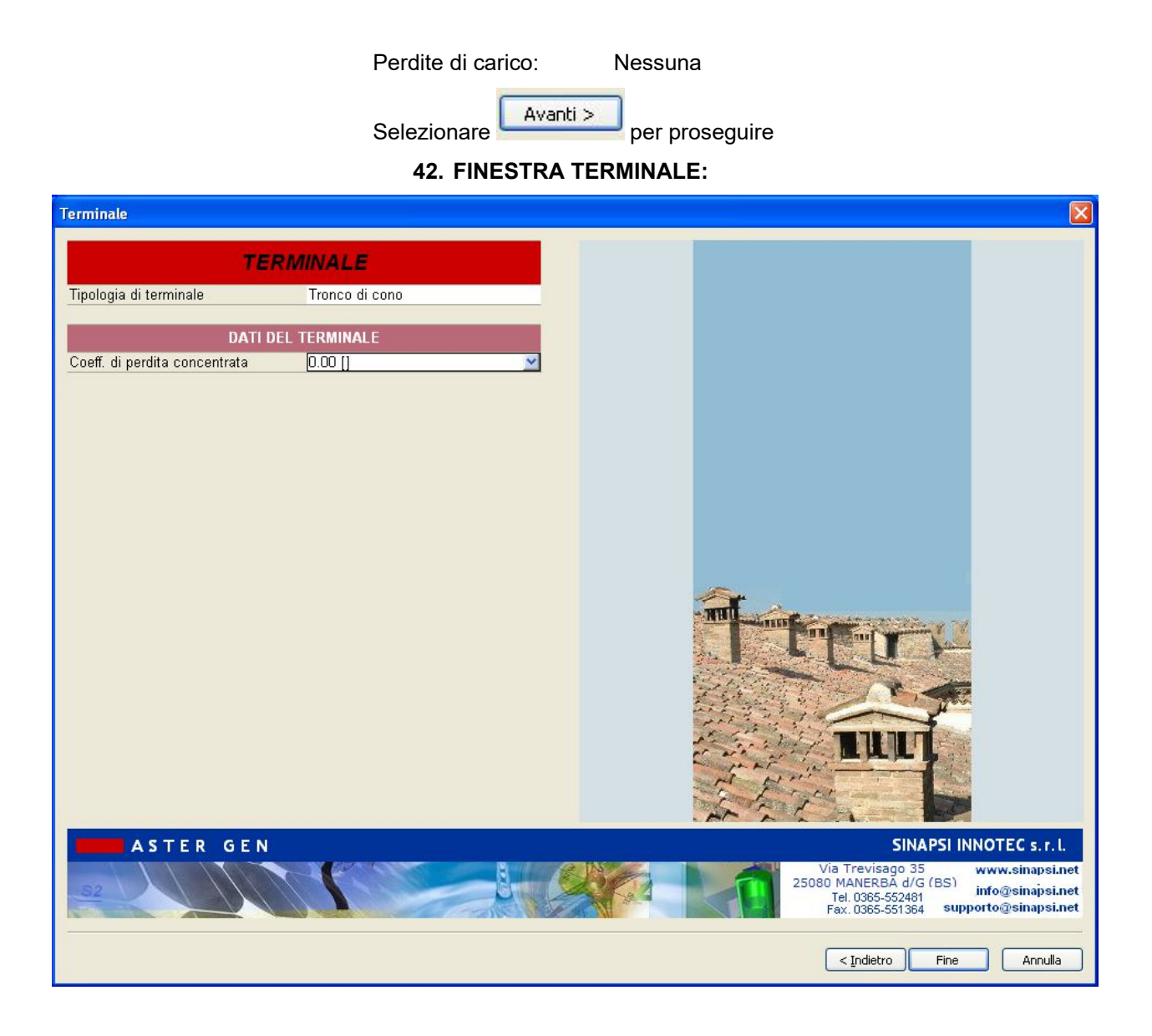

All'interno della scheda terminale scegliere Forma: Tronco di Cono

Selezionare Fine per proseguire e avviare il calcolo

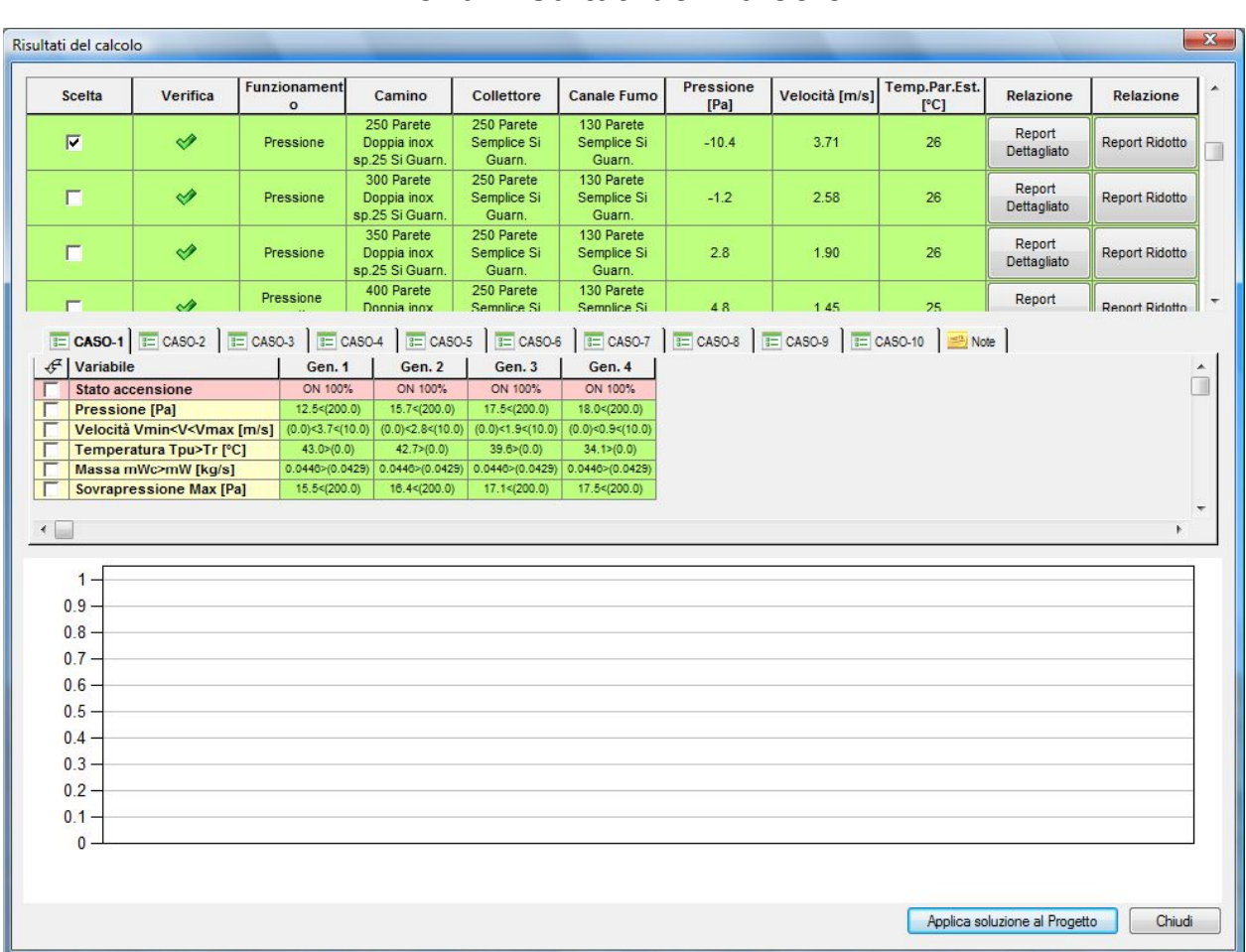

## Menù Risultati del Calcolo

#### RISULTATI

La finestra "Risultati del Calcolo" mostra la verifica dell'impianto considerando il rapporto canale da fumo - collettore– camino.

Con il Canale da fumo diametro 130 mm e il collettore diametro 250 mm, la scelta ottimale del diametro della canna fumaria inizia dal diametro 250 mm.

#### CONSIDERAZIONI

La scelta del diametro 250 mm per la canna fumaria risulta sensata in quanto leggendo in prima analisi i risultati principali si hanno valori ottimi sia per quanto riguarda le pressioni sia per la velocità fumi.

E' tuttavia possibile ricercare un diametro del camino che risulti funzionare in pressione negativa, nel caso particolare dal diametro 400 mm in poi.

#### STAMPA DEI RESULTATI

La stampa dei risultati dettagliati si esegue cliccando sul tasto "Relaz-CALCOLO" dalla finestra dei "Risultati del Calcolo".